## learning your way

Finformetica Training Management System

Sort by: List | Section

Attidavit Acceptance Affidavit Acceptance by Asset

Access Code List with Balance

Accounts Generated by Access Code Accounts Generated within Date Range

Assessment or Evaluation Responses

Evaluation Response Comparison External Training Internal Training Expiration Summary Level of Asset Completion Level of Completion by Asset Level of Completion by Centronion

Participation Overview

Product Expirations Purchases Reconclusion Resource Classification Results by Assessment Results by Assessment Results by Asset Results by Asset Vats

ARRAN.

Centrication List by User Groups

Curriculum Outstanding Detailed Traffic by Individual

Disec Groups

Preset Reports

Select Report

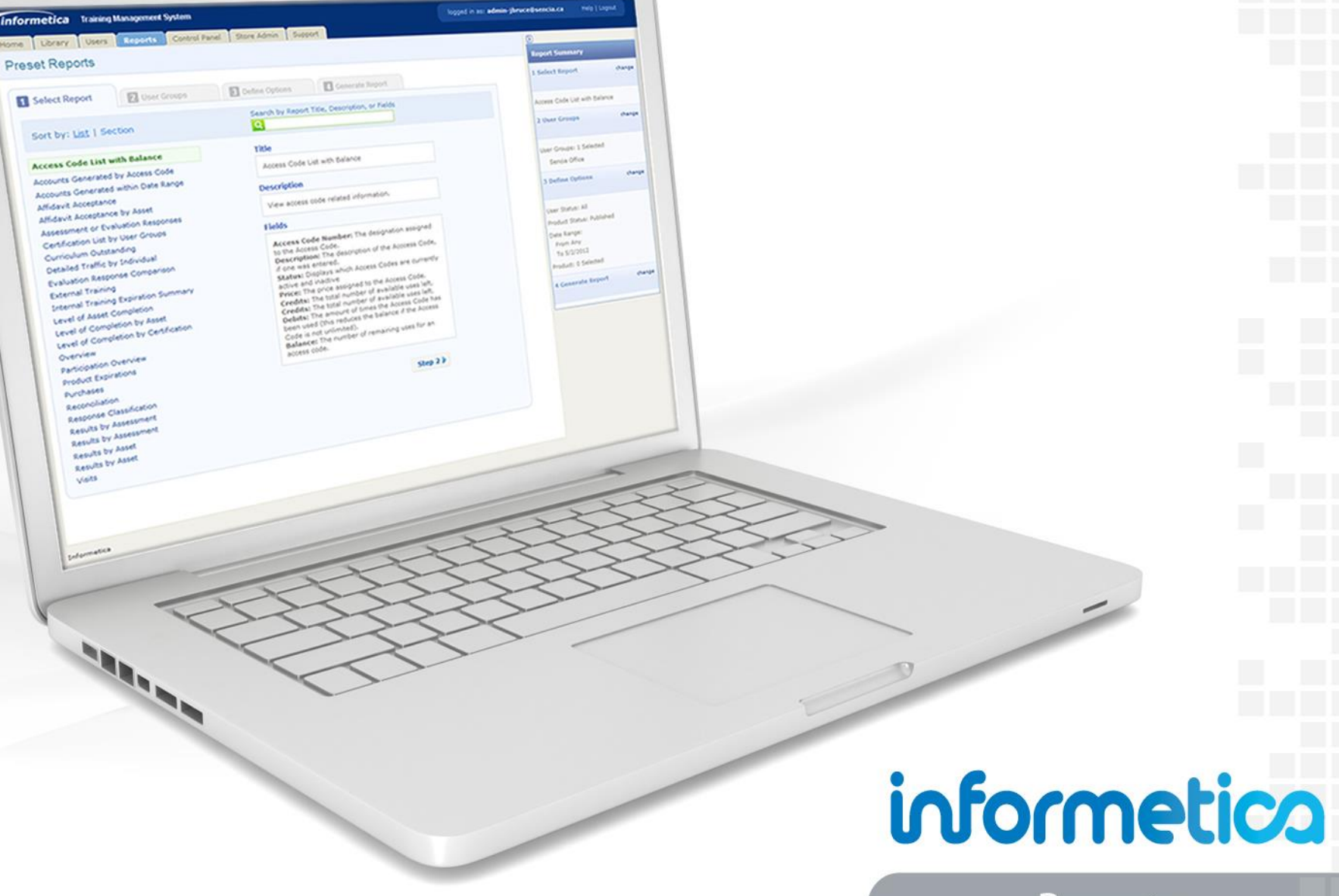

Reports Rev 17-01

## **Topics Covered In This Manual**

Introduction The Report Wizard Report Descriptions Site Manager Reports Controlling Report Access Rename Reports Rename Report Download Files

## **Disclaimers**

In no event shall Sencia Canada Ltd. or any of the authors or contributors to this manual be liable for any special, incidental, indirect or consequential damages of any kind, or any damages whatsoever resulting from loss of use, data or profits, and on any theory of liability, arising out of or in connection with the use or performance of Informetica. Please keep in mind that Informetica itself is under constant development and some differences between the live application and this manual may occur.

## **Restrictions**

No part of this document may be reproduced in any form including electronic or mechanical without prior permission in writing from Sencia Canada, Ltd. Informetica and any related materials may not be copied in any way whatsoever. You may not de-compile, reverse engineer, disassemble or reduce Informetica. Nor are you allowed to modify, adapt, translate, rent, sublicense, assign, lease, loan, resell for proof, distribute for Informetica, related materials or create derivative works based upon the Informetica platform or any part thereof without consent from Sencia Canada.

## Introduction

This manual covers the standard reports available via the Report Wizard and reporting interface. This manual does not reflect reports customized for your system. For example, some reports may have additional fields or hidden fields. Report names and headers used in the example reports may be different on your system

Reports are available in multiple download options. Many reports have summarized graphical data and are in a responsive, mobile-friendly format that is WC3 compliant. You must use a modern browser and Internet Explore version 9 and higher to view report graphs.

Reports have a unique identifier so for easy identification. This is especially important if you have renamed your reports.

## **The Report Wizard**

The report wizard guides you through the steps needed to build and generate reports.

## **Access the Report Wizard**

To launch the Report Wizard, users with reporting permissions must select the Reports tab at the top of any page.

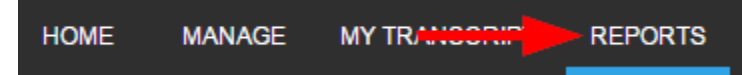

For **Site Managers**, there are two ways to launch the Report Wizard.

1. Select Report Wizard from the Site Manager dashboard under the Tools menu.

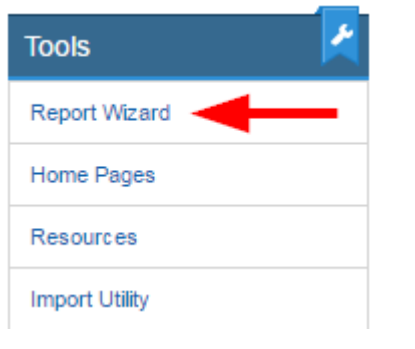

2. Select the Reports tab at the top of any page.

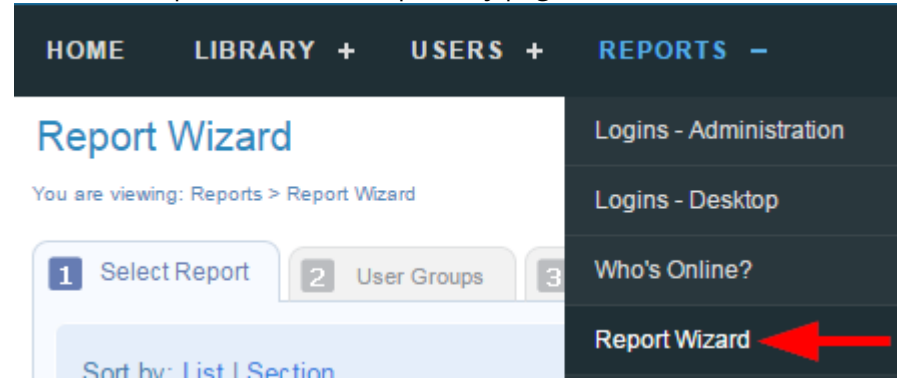

## **Run a Report**

The Report Wizard walks you through four steps. Your current step is highlighted and you can navigate by selecting a tab at the top or a button at the bottom.

| 1 Select Report        | 2 User Groups | 3 Define Options | 4 Generate Report | 💊 Step 1 | Step 3 👂 |  |
|------------------------|---------------|------------------|-------------------|----------|----------|--|
| Select the tabs at the | top           | Use the butt     | ons at the botto  | m        |          |  |

As you go through the steps, the report summary provides a running overview of the report data selected. You can easily change your selections from the report summary by selecting **Change** to return to a particular step. If the summary is not visible, expand the column using select the arrow  $\mathbf{\overline{S}}$ .

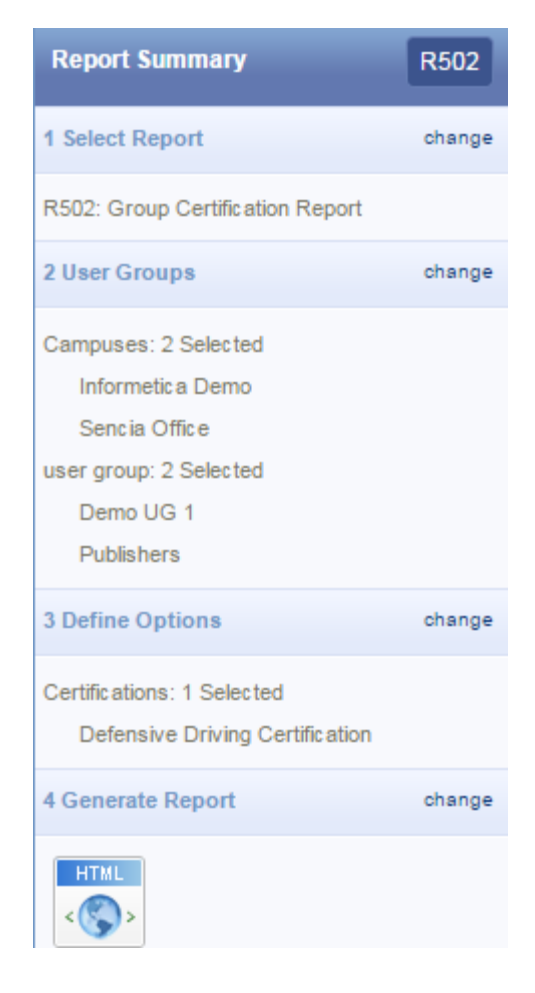

#### **Step 1: Select Report**

The Report Wizard automatically shows you the reports you can run. There are two views available. Selecting a report shows additional information about the report. Select Step 2 to continue.

1. To view reports in alphabetical order, select **List**. 2. To view reports grouped by categories, select **Section**.

| 1 Select Report 2 User Groups | 1 Select Report 2 User Groups  |
|-------------------------------|--------------------------------|
| Sort by: List + Continue      | Sort by: List   <u>Section</u> |

#### Search

Use the search box to enter one or two words to find the report you need. Search results are returned from the report title, the description text, and the report fields. For example, to see which reports show grade information, enter **grade**, to view relevant reports.

| Search by Report Title, Description, or Fields |            |
|------------------------------------------------|------------|
| Q Grade                                        | New Search |

R301: Evaluation Response Comparison R103: Grades by Participant R204: Grades by Product R221: Group Taxonomy Performance R202: Participant and Grade Details by Classification R107: Participant Completion Status R105: Participant Test Responses R220: Proctor Authorized Evaluation R213: Product Enrollments

#### Step 2: User Groups

Select the campuses and user groups you want to report on and then continue to step 3. The available user groups are based the campuses that you have are selected. When a campus is added or removed, the available user groups are also affected. If there are more than 10 user groups, the user group filter is available to help you search for a specific group by name.

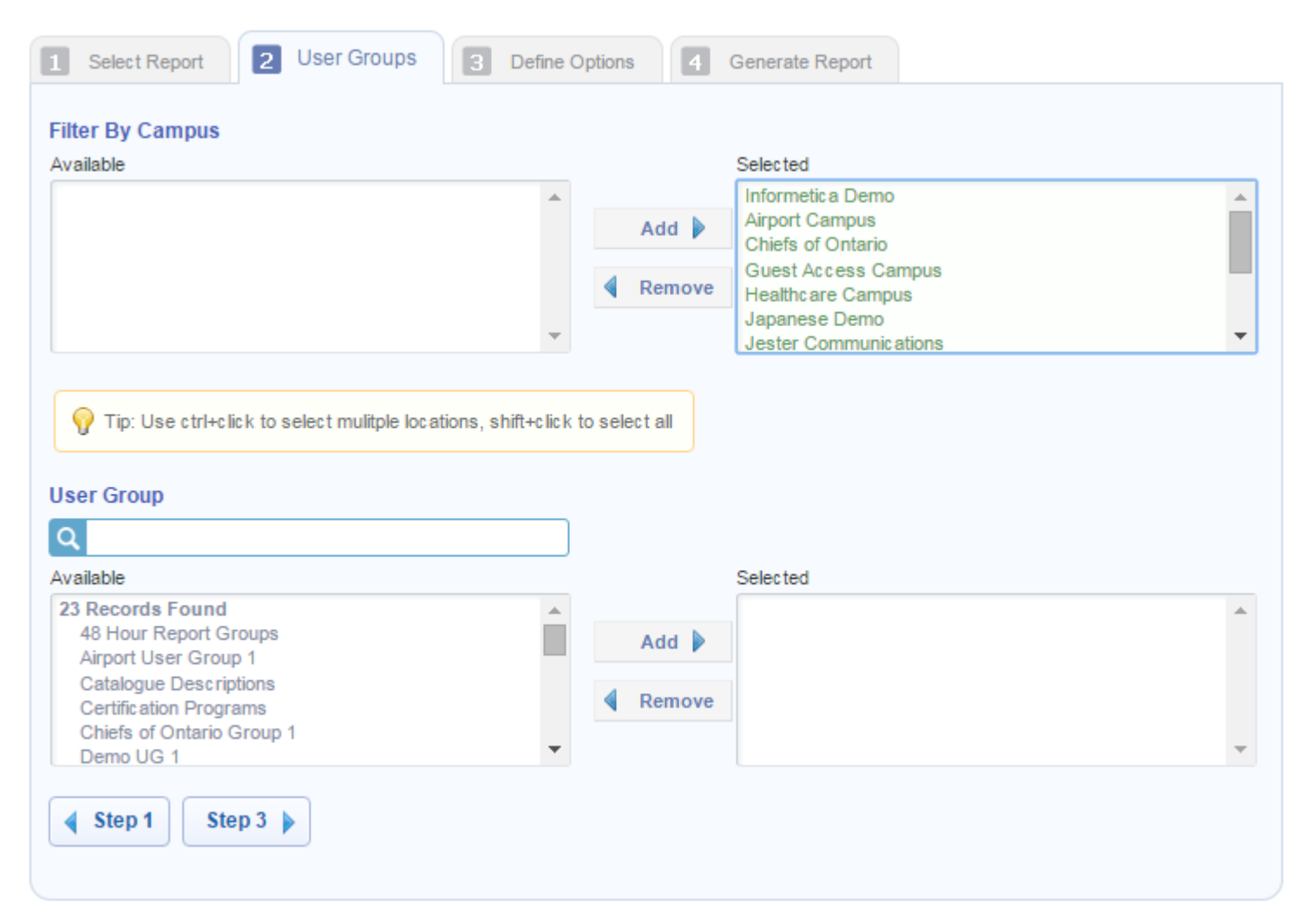

#### **Step 3: Define Options**

Complete the fields and then continue to step 4. Each report has different criteria so step 3 will differ depending on the report you select.

| Select Report   | 2 User Groups | 3 Define Options | 4 Generate Report                                                                            |  |
|-----------------|---------------|------------------|----------------------------------------------------------------------------------------------|--|
| Filter Prod     | lucts         |                  | Product Library (Select One)                                                                 |  |
| Published       | •             |                  | Informetic a Tutorials                                                                       |  |
| Activity Status |               |                  | iSpring Knowledge Course<br>Join a Webinar<br>MS1: Computer Basics<br>MS2: Computer Security |  |
|                 |               |                  | MS3: The Internet<br>MS4: Digital Lifestyles                                                 |  |

Many reports require a date range. You can enter the date into the field or use the available calendar. These reports usually have an optional time range that can be enabled.

| Date Range (mm/dd/yyyy) - optional |    |     |    |    |    |      |      |    |
|------------------------------------|----|-----|----|----|----|------|------|----|
| From                               |    |     |    |    | То | 1/6/ | 2017 |    |
| E                                  | 0  | Jan |    | ۲  | 20 | 17   | ۲    | 0  |
|                                    | Wk | Мо  | Tu | We | Th | Fr   | Sa   | Su |
| <u> </u>                           | 52 |     |    |    |    |      |      | 1  |
|                                    | 1  | 2   | 3  | 4  | 5  | 6    | 7    | 8  |
|                                    | 2  | 9   | 10 | 11 | 12 | 13   | 14   | 15 |
|                                    | 3  | 16  | 17 | 18 | 19 | 20   | 21   | 22 |
|                                    | 4  | 23  | 24 | 25 | 26 | 27   | 28   | 29 |
|                                    | 5  | 30  | 31 |    |    |      |      |    |

#### Step 4: Generate Report

Select the output for your report. Choose HTML to view it in your browser or download in Excel (.xlsx) or CSV format.

| 1 Select Rep | port 2 User Groups | 3 | Define Options | 4 | Generate Report |
|--------------|--------------------|---|----------------|---|-----------------|
|              | HTML               | ] |                |   |                 |
| X            | EXCEL              |   |                |   |                 |
| CSV          | CSV                |   |                |   |                 |

Some HTML reports have interactive elements. For example, many report filters can be expanded to view more information. Report filters and graphs can be collapsed or expanded by selecting the arrow. You can also select/deselect the data showing on a graph.

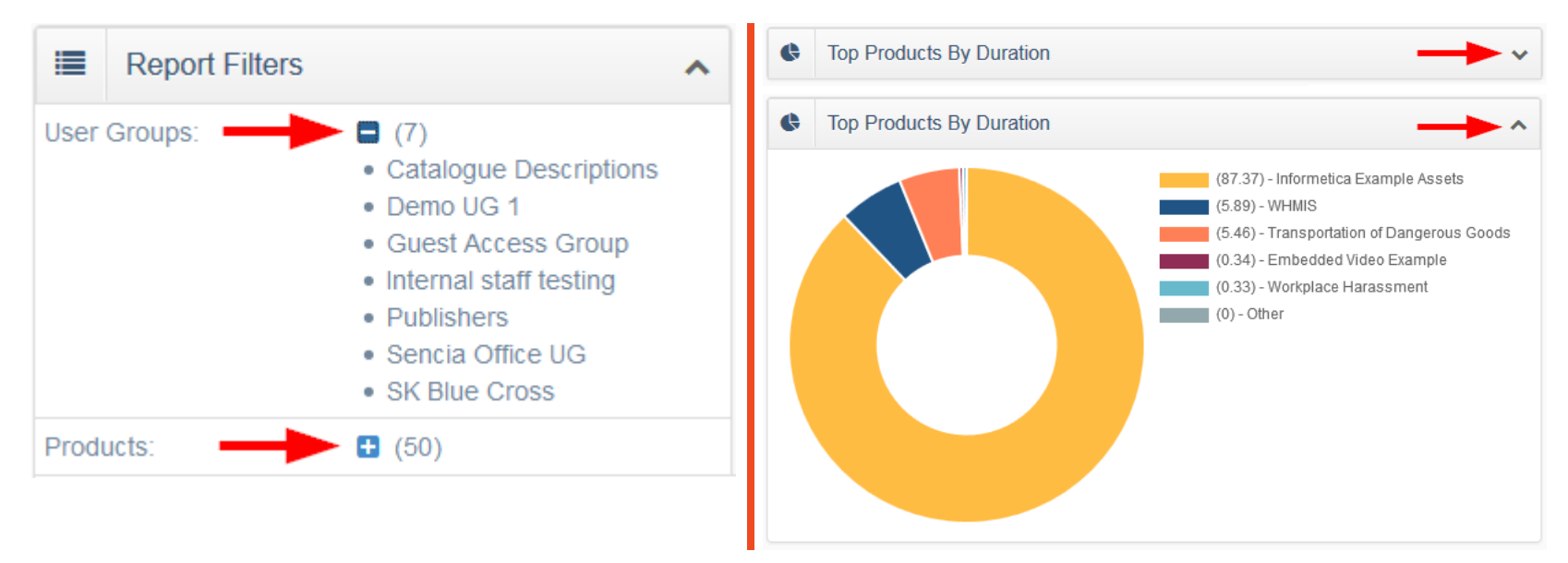

## **Report Descriptions**

## **R101 Participant Record Overview**

dictionary label: reports\_ R101\_name

View a single user's group and product enrolments, access codes, earned certifications, affidavit activity, and supplemental training records. The report below is bisected to display it in its entirety.

01/20/2011

| Last<br>Name               | First<br>Name | Userr         | name            | E-Mail<br>Address  | Date<br>Regi        | stered       |                           |                    |                            |
|----------------------------|---------------|---------------|-----------------|--------------------|---------------------|--------------|---------------------------|--------------------|----------------------------|
| Dresden                    | Harry         | hdres         | den             |                    | 8/5/20<br>9:21:0    | 010<br>05 AM |                           |                    |                            |
| Campus<br>Informetic       | a Dem         | Use<br>no Den | er Gro<br>no UG | oup<br>1           |                     |              |                           |                    |                            |
| Product<br>Name            | Sta           |               | Produ<br>Type   | ct Pro<br>Ex<br>Da | oduct<br>piry<br>te | Enroliment   | Enrollment<br>Date        | Duration<br>(Days) | Finish<br>Date             |
| C001<br>Beginner<br>Skills | a             | active        | Course          |                    |                     | Approved     | 11/01/2010<br>04:05:15 PM | 0                  | 01/20/20<br>12:32:32<br>PM |
| C002                       | а             | ctive (       | Course          |                    |                     | Approved     | 11/01/2010                | 0                  |                            |

| C002<br>Intermediate<br>Skillsactive<br>CourseCourseApproved11/01/2010<br>04:05:25 PM0C003<br>Advanced<br>Skillsactive<br>CourseCourseApproved11/01/2010<br>04:05:47 PM0                                                                                                    | Beginner<br>Skills             |        |        |          | 04:05:15 PM               |   | 12:32:32<br>PM |
|----------------------------------------------------------------------------------------------------|--------------------------------|--------|--------|----------|---------------------------|---|----------------|
| C003         active         Course         Approved         11/01/2010         0           Advanced         04:05:47 PM         04:05:47 PM         04:05:47 | C002<br>Intermediate<br>Skills | active | Course | Approved | 11/01/2010<br>04:05:25 PM | 0 |                |
|                                                                                                    | C003<br>Advanced<br>Skills     | active | Course | Approved | 11/01/2010<br>04:05:47 PM | 0 |                |

| Access Code | Access Code |
|-------------|-------------|
|             | Number      |
|             |             |

Harry Dresden has not been assigned to any

| Certification<br>Name                          | Earned<br>Date          | Certification<br>Sent |
|------------------------------------------------|-------------------------|-----------------------|
| Safety Compliance<br>Training<br>Certification | 8/5/2010<br>1:23:00 PM  |                       |
| Transportation of<br>Dangerous Goods           | 8/5/2010<br>2:22:28 PM  |                       |
| WHMIS Certification                            | 2/26/2013<br>9:39:05 AM |                       |
| Workplace Violence<br>Prevention               | 3/25/2013<br>3:40:47 PM |                       |

| Affidavit<br>Timestai                            |                             | Status Fee                  | edback Co                   | ourse Ass<br>me Nan | et Asset<br>ne Type |  |  |  |  |
|--------------------------------------------------|-----------------------------|-----------------------------|-----------------------------|---------------------|---------------------|--|--|--|--|
| Harry Dresden has not been assigned to any Title |                             |                             |                             |                     |                     |  |  |  |  |
| Internal Supplemental Training                   |                             |                             |                             |                     |                     |  |  |  |  |
| Product<br>Name                                  | Start<br>Date               | End<br>Date                 | Expiry<br>Date              | Duration            |                     |  |  |  |  |
| WHMIS                                            | 5/16/2014<br>12:00:00<br>AM | 5/18/2014<br>12:00:00<br>AM | 5/31/2017<br>12:00:00<br>AM | 1077                |                     |  |  |  |  |
|                                                  |                             |                             |                             |                     |                     |  |  |  |  |

| External Supplemental Training |               |                 |                            |                            |       |  |  |  |  |
|--------------------------------|---------------|-----------------|----------------------------|----------------------------|-------|--|--|--|--|
|                                | Instructor    | Vendor Location | Start<br>Date              | End<br>Date                | Price |  |  |  |  |
| CPR                            | Dale<br>Brown | Ottawa          | 3/5/2014<br>12:00:00<br>AM | 3/5/2014<br>12:00:00<br>AM | 45    |  |  |  |  |

# **R102 Participant Questionnaire Scores** dictionary label: reports\_ R102\_name

View the bucket results for each questionnaire registered to a defined user.

| Participant Questionnaire Scores Report              | R102 |
|------------------------------------------------------|------|
| Generated On: 2/2/2015 3:28:39 PM<br>User: Alice Doe |      |

| Green Defensive Driving (ina | active) |                          |                     |                        |                |
|------------------------------|---------|--------------------------|---------------------|------------------------|----------------|
| Questionnaire                | Take    | Complete                 | Bucket              | Results                | Average        |
| Comprehensive Course Survey  | 1       | 4/1/2011<br>10:02:44 AM  | Course Satisfaction | <b>24</b> out of<br>35 | 18.82          |
|                              |         |                          | Student Services    | <b>16</b> out of<br>20 | 13.73          |
| Informetica Sample Course    |         |                          |                     |                        |                |
| Questionnaire                | Take    | Complete                 | Bucket              | Results                | Average        |
| Questionnaire Example        | 1       | 6/12/2014<br>11:29:57 AM | Organization        | 8 out of<br>20         | 12.75          |
|                              |         |                          | Communication       | <b>14</b> out of<br>20 | 10.75          |
|                              |         |                          | Motivation          | 9 out of<br>More       | 10<br>Questior |
|                              |         |                          | Creative Thinking   | •                      | R105<br>R203   |
|                              |         |                          | I                   | •                      | R208           |
|                              |         |                          |                     | •                      | R219           |

## **R103 Grades by Participant**

dictionary label: reports\_ R103\_name

View one individual's grades for all of the products they are enrolled to. In step 3, you can group all Prova test publishes into one result.

| Online Course: iSp                                                      | oring Example           | Courses    |             |          |                   |
|-------------------------------------------------------------------------|-------------------------|------------|-------------|----------|-------------------|
| Courseware                                                              |                         |            |             |          |                   |
| Name                                                                    |                         |            |             |          | Overall Mark      |
| Solar System                                                            |                         | 75.00      | % 8         | 30%      | 60.00%            |
| Red Poppy                                                               |                         | 100.00     | 1%          | 5%       | 5.00%             |
| Musical Instruments by I                                                | Region                  | 100.00     | 1%          | 5%       | 5.00%             |
| You Are So Beautiful                                                    |                         | 8.339      | 6           | 5%       | 0.42%             |
| Let's Brew Some Hebre                                                   | W                       | 100.00     | 1%          | 5%       | 5.00%             |
|                                                                         |                         | Т          | otal Weight | t: 100 T | otal Mark: 75.42% |
| Online Course: WH                                                       | IMIS                    |            |             |          |                   |
| Assignments                                                             |                         |            |             |          |                   |
| Name                                                                    |                         |            |             |          |                   |
| Assignment 1                                                            | 85.00%                  | Good work. | 0           | %        | 0%                |
| Evaluations                                                             |                         |            |             |          |                   |
| Name                                                                    |                         |            |             |          |                   |
| Module 7: Final Test by<br>(Marked by Individual S                      | Question<br>ections)    | All        | 95.00%      | 100%     | 95.00%            |
| Prova Tests                                                             |                         |            |             |          |                   |
| Name                                                                    |                         |            |             |          |                   |
| Practice Quiz WHMIS<br>(Marked by Combined S<br>Published on 1/8/2015 3 | Sections)<br>3:23:07 PM | All        | 100.00%     | 0%       | 0.00%             |
|                                                                         |                         |            |             |          |                   |

Total Weight: 100 Total Mark: 95%

The report generates a separate entry box for each product starting with the name of the product followed by:

| Field           | Description                                                                         |
|-----------------|-------------------------------------------------------------------------------------|
| Name            | Name of the gradable asset within the product.                                      |
| Mark            | Grade earned for that asset.                                                        |
| Weight          | Percentage that a test is worth towards the overall product's grade, if applicable. |
| Section         | Grade if test is configured for section pass values.                                |
| Comment         | Available for manually graded items.                                                |
| Overall<br>Mark | The overall grade received for the entire product, if applicable.                   |

## **R104 Affidavit Compliance Status by Participant**

dictionary label: reports\_R104\_name

#### View all affidavit interactions for a single individual.

#### Alice Doe <demolearner>

|                          |                               | Affidavit Info          |               |          |                          | User Info                    | Course Info                     | 5             |
|--------------------------|-------------------------------|-------------------------|---------------|----------|--------------------------|------------------------------|---------------------------------|---------------|
| Timestamp                | Title                         | Created                 | Status        | Feedback | Previously<br>Accepted   | Course Name                  | Asset Name                      | Asset<br>Type |
| 4/27/2012<br>10:37:41 AM | Course Credit<br>Requirements | 2/3/2012<br>11:50:18 AM | Viewed        |          | 4/27/2012 10:37:45<br>AM | Learning About INF<br>Assets | Affidavit Example               | Reference     |
| 4/27/2012<br>10:37:45 AM | Course Credit<br>Requirements | 2/3/2012<br>11:50:18 AM | Accepted      |          | 4/27/2012 10:37:45<br>AM | Learning About INF<br>Assets | Affidavit Example               | Reference     |
|                          | Mandatory Reading             | 4/7/2015 2:40:12<br>PM  | Not<br>Viewed |          |                          | WHMIS                        | Standard Operating<br>Procedure | Reference     |

**Similar Report** You may also be interested in R205, a similar report that can be run on groups.

## **R105 Participant Test Responses**

dictionary label: reports\_R105\_name

View a user's information and responses for a single test, questionnaire, or appraisal, including the test questions, associated feedback, correct answers, and the individual's answers. R105 does not capture SCORM test results.

| Re                            | Results Summary                                                              |                                           |                                                              |          |                     |                     |         |  |
|-------------------------------|------------------------------------------------------------------------------|-------------------------------------------|--------------------------------------------------------------|----------|---------------------|---------------------|---------|--|
|                               | Section                                                                      |                                           |                                                              |          | Grade               | Passed              |         |  |
| Tak                           | e 1                                                                          |                                           |                                                              |          |                     |                     |         |  |
|                               | Section 1                                                                    | : Labeling                                |                                                              |          | 100                 | Yes                 |         |  |
|                               | Section 2                                                                    | Protection                                |                                                              |          | 100                 | Yes                 |         |  |
|                               | Section 3                                                                    | Documentati                               | n                                                            |          | 100                 | Yes                 |         |  |
| Tak<br>Start<br>Finis<br>Sect | ted: 1/8/2015 3:<br>hed: 1/8/2015 3:<br>hed: 1/8/2015 3:<br>tion: Section 2: | 23:17 PM<br>3:24:22 PM<br>Protection - 1. | 3                                                            |          |                     |                     |         |  |
| #                             | Question<br>Code                                                             | Туре                                      | Question                                                     | Feedback | Correct<br>Response | ParticipantResponse | Correct |  |
| 1                             |                                                                              | Multiple<br>Choice                        | Which is NOT an example of personal<br>protective equipment? |          | Sunglasses          | Sunglasses          | Yes     |  |
| 2                             |                                                                              | Multiple<br>Choice                        | Which of the following are routes of entry?                  |          | All of the above    | All of the above    |         |  |

#### Test Configured to Grade by Individual Sections

| Buck  | (et Totals                                                      |                     |   |                   |
|-------|-----------------------------------------------------------------|---------------------|---|-------------------|
| luci  | ket Name                                                        | Result              |   |                   |
| rga   | inization                                                       | 8                   |   |                   |
| om    | munication                                                      | 14                  |   |                   |
| lotiv | /ation                                                          | 9                   |   |                   |
| rea   | /tive Thinking<br>tod: 6/12/2014 11:28:42 AM                    | 11                  |   |                   |
| aı    | teu, 0/12/2014 11.20.42 Alli                                    |                     |   |                   |
| nis   | hed: 6/12/2014 11:29:57 AM                                      |                     |   |                   |
|       |                                                                 |                     |   |                   |
|       |                                                                 |                     |   |                   |
| C     | Ion: Section 1 - 1/2                                            |                     |   |                   |
|       |                                                                 |                     |   |                   |
|       |                                                                 | ParticipantResponse |   |                   |
|       |                                                                 | oser input          |   |                   |
|       | I know how and where to find information and how to use it      | Capable             | 4 | Organization      |
|       |                                                                 |                     |   |                   |
| 2     | I find it easy to see things from someone else's point of view. | Beginner            | 3 | Communication     |
|       |                                                                 | -                   |   |                   |
| 3     | I find new ways to solve problems                               | Beginner            | 3 | Creative Thinking |
|       |                                                                 |                     |   |                   |
|       | Leatend work toward abort medium, and land torm deale           | Var Conchia         |   | Motivation        |
| *     | i set and work toward short-, medium-, and long-term goals.     | very Capable        | 5 | mouvation         |
|       |                                                                 |                     | - |                   |
| 0     | I speak and present cleany and effectively                      | very Capable        | 5 | Communication     |
|       |                                                                 |                     |   |                   |
| 5     | I produce accurate, clear, error-free writing.                  | Beginner            | 3 | Communication     |

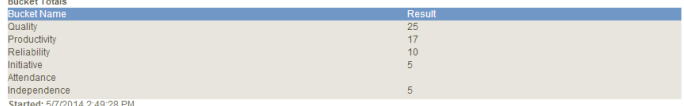

|                                                                                                    |                                  | Additional<br>User<br>Input |    |              |  |
|----------------------------------------------------------------------------------------------------|----------------------------------|-----------------------------|----|--------------|--|
| Monitors quality of incoming raw materials.                                                                           | Always                           |                             | 10 | Quality      |  |
| Completes process sheets accurately, inserting all instructions<br>according to Standard Operation Procedure #539-302 | Most Often                       |                             | 8  | Quality      |  |
| Finished product is inspected prior to shipping                                                                       | Somewhat Exceeds<br>Expectations |                             | 7  | Quality      |  |
| Always meets the 5,000 per day thresholds                                                                             | Somewhat Exceeds<br>Expectations |                             | 7  | Productivity |  |
| Monthly thresholds are met.                                                                                           | Exceeds expectations             |                             | 10 | Productivity |  |
|                                                                                                    |                                  |                             |    |              |  |

Questionnaire

Appraisal

## **R106 User Activity Breakdown**

dictionary label: reports\_ R106\_name

For a given date range, view the products a user has accessed and how much time the user has spent in them. The report also offers details on the time spent on individuals assets within a selected product. This image shows the Summary view. The graph shows the top products visited and the data below shows information for all products visited.

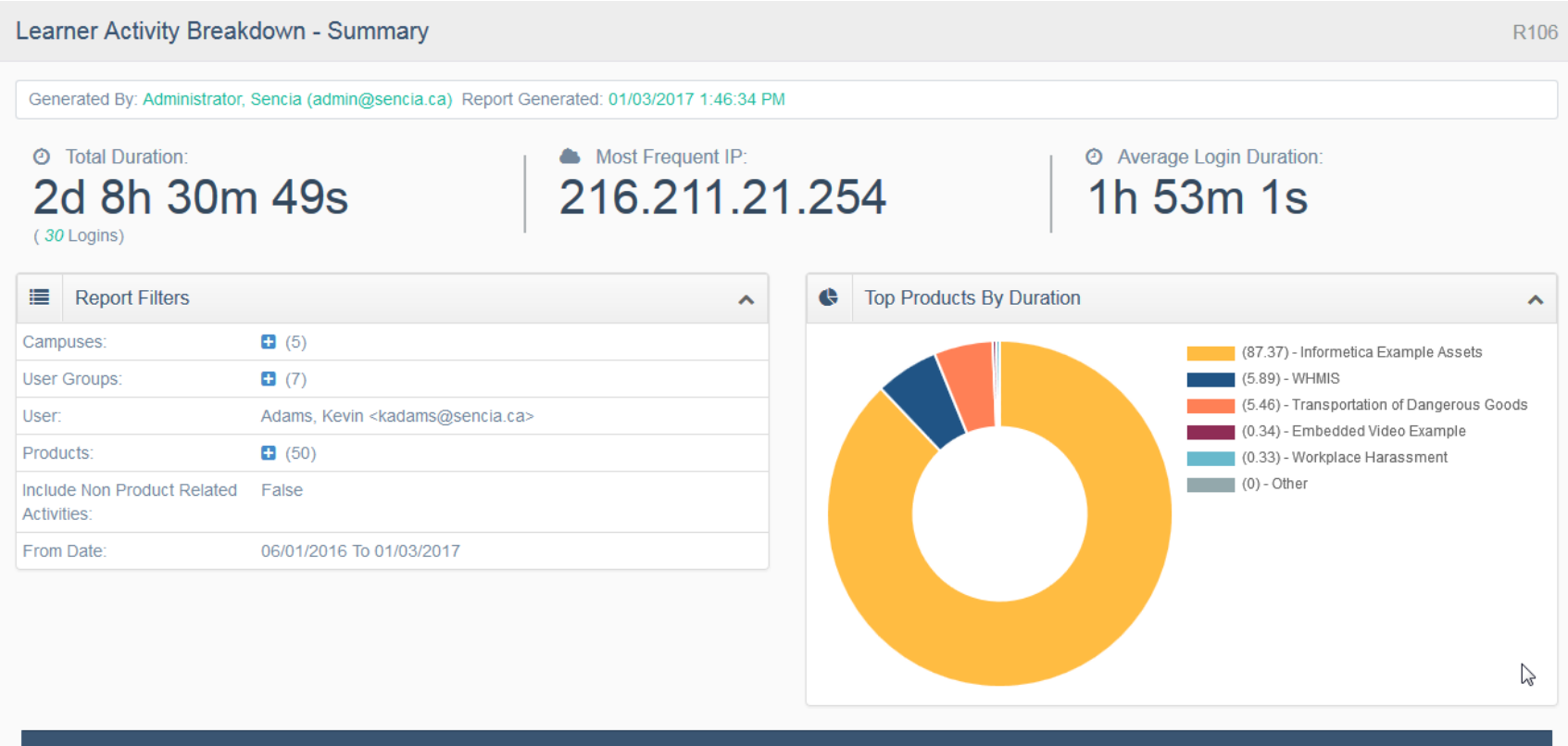

| Products                                    | Visits | Duration % | Duration    |
|---------------------------------------------|--------|------------|-------------|
| Informetica Example Assets (Details)        | 5      | 87.37      | 16h 17m 31s |
| WHMIS (Details)                             | 19     | 5.89       | 1h 5m 57s   |
| Transportation of Dangerous Goods (Details) | 4      | 5.46       | 1h 1m 6s    |

This image shows the detailed view, accessed by selecting Details for a product from the Summary view. For the selected product, the graph shows the top asset visited and the details below contain information for all assets visited.

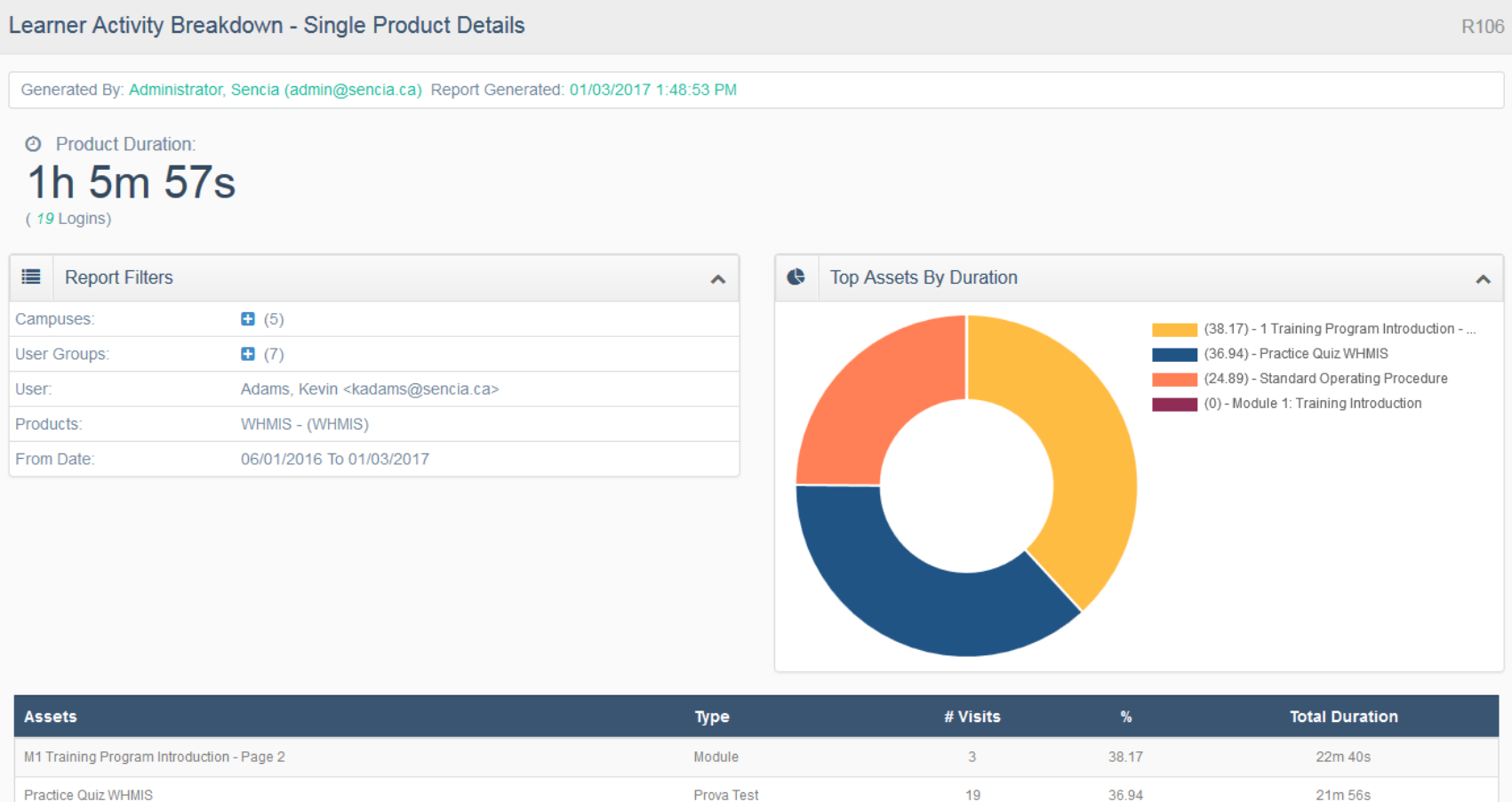

| Practice Quiz WHMIS     Prova Test     19     36.94     21m 56s       Standard Operating Procedure     Reference     6     24.89     14m 47s |  |
|----------------------------------------------------------------------------------------------------|--|
| Standard Operating Procedure     Reference     6     24.89     14m 47s                                                                       |  |
| Madula di Terizian Interduction de O de Co                                                                                                   |  |
| Module 1. fraining introduction                                                                                                    |  |
|                                                                                                    |  |

## **R107 Participant Completion Status**

dictionary label: reports\_ R107\_name

View an individual's pass, fail and completion status for all assets within a product they are assigned to. This report applies to Informetica evaluation, assessment and SCORM assets. In step 3, you can group all Prova test publishes into one result.

| Name: Intermediate Skills in Micr<br>Type: Courseware                 | osoft® Word 2010                   |                                  |                      |                 |
|-----------------------------------------------------------------------|------------------------------------|----------------------------------|----------------------|-----------------|
| Take Number                                                           | Start Date                         | End Date                         |                      |                 |
| 1                                                                     | 10/28/2011 12:05:59 PM             | 10/28/2011 12:06:05 PM           | Complete             | 95.00%          |
| ourse: Introduction to F                                              | Project Management                 |                                  |                      |                 |
| lame: Human Resourse Manag<br>Type: Courseware                        | ement                              |                                  |                      |                 |
| (Not Started)                                                         |                                    |                                  |                      |                 |
| lame: Introduction to Project Ma<br>Type: Courseware                  | inagement                          |                                  |                      |                 |
| Take Number                                                           | Start Date                         | End Date                         |                      |                 |
| 1                                                                     | 10/21/2011 9:31:15 AM              | (not finished)                   | Incomplete           | Not Marked      |
|                                                                       | Foundations Quiz                   |                                  |                      |                 |
| lame: Module 2 - Principles and<br>ype: Evaluation                    |                                    |                                  |                      |                 |
| ame: Module 2 - Principles and<br>ype: Evaluation<br>Take Number      | Start Date                         | End Date                         | Status               | Grade           |
| ame: Module 2 - Principles and<br>ype: Evaluation<br>Take Number<br>1 | Start Date<br>3/31/2011 9:29:14 AM | End Date<br>3/31/2011 9:31:33 AM | Status<br>Not Passed | Grade<br>10.00% |

#### Similar Report

You may also be interested in R202, a similar report that can be run on groups.

## **R108 Participant Taxonomy Performance**

dictionary label: reports\_ R108\_name

Identify the performance gaps and successes of an individual for specific taxonomy terms used within selected tests. Terms are automatically reported based on the tests that you select. There is a separate entry for each test and attempt.

| Course IBA v2.0: Practice<br>Asset IBA Practice Exam<br>Take 11<br>Take Date 1/4/2016 9:07:39<br>Publish Date 1/30/2014 3: | Exams<br>9 AM<br>37:14 PM |                 |               |             |                                                   |
|----------------------------------------------------------------------------------------------------|---------------------------|-----------------|---------------|-------------|---------------------------------------------------|
| Taxonomy                                                                                                    | Terms                     | Total Questions | Total Correct | (%)         |                                                   |
| WFAv2-PE-IBA                                                                                                    | 01                        | 2               | 1             | 50          |                                                   |
|                                                                                                    | 02                        | 5               | 3             | 60          |                                                   |
|                                                                                                    | 03                        | 3               | 3             | Here are mo | re details on some of the report fields:          |
|                                                                                                    | 04                        | 2               | 2             | Field       | Description                                       |
|                                                                                                    | 05                        | 8               | 4             |             | Main level terms (parent) associated to test      |
|                                                                                                    | 06                        | 6               | 5             | Taxonomy    | questions                                         |
|                                                                                                    | 08                        | 1               | 1             |             | Nested level terms (shild) associated to test     |
|                                                                                                    | 09                        | 1               | 1             | Terms       | Nested level terms (child) associated to test     |
|                                                                                                    | 10                        | 4               | 4             |             | questions.                                        |
|                                                                                                    | 11                        | 3               | 3             | Total       | The total number of questions belonging to the    |
|                                                                                                    | 12                        | 1               | 0             | Questions   | taxonomy term                                     |
|                                                                                                    | 14                        | 2               | 2             | Questions   | The total number of questions the participant got |
|                                                                                                    | 15                        | 5               | 4             | Correct     | correct within the taxonomy term.                 |
|                                                                                                    | 16                        | 2               | 1             | 06          | The percentage of correct questions within the    |
|                                                                                                    | 17                        | 1               | 1             | 70          | taxonomy term.                                    |
|                                                                                                    | 18                        | 1               | 1             |             |                                                   |
|                                                                                                    | 21                        | 3               | 3             | 100         |                                                   |
|                                                                                                    | Total                     | 50              | 39            | 78          | Taxonomy Questions                                |

This report does not identify the questions themselves and questions that are not associated with a taxonomy are not reported.

## **R201 Product Expirations**

dictionary label: reports\_R201\_name

View a list of individuals enrolled to products that will be expiring (based on defined product expiry date) and the date they enrolled to the products. The report covers a date range starting with the current date through a future date of your choice.

| Expiration | Days Until | Product | Last Name | First Name | Username            | E-Mail Address      | Register   |
|------------|------------|---------|-----------|------------|---------------------|---------------------|------------|
| Date       | Expiry     |         |           |            |                     |                     | Date       |
| 02/08/2015 | 5          | WHMIS   | Jameswe   | Irene      | ijameswe@sencia.ca  |                     | 01/09/2015 |
| 02/08/2015 | 5          | WHMIS   | Gonzales  | Rose       | Rgonzales           |                     | 01/09/2015 |
| 02/08/2015 | 5          | WHMIS   | Tookers   | Morgan     | Mtookers            |                     | 01/09/2015 |
| 02/11/2015 | 8          | WHMIS   | hill      | irene      | ihill@sencia.ca     | ihill@sencia.ca     | 01/12/2015 |
| 02/11/2015 | 8          | WHMIS   | Jones     | Sue        | sjones@sencia.ca    | sjones@sencia.ca    | 01/12/2015 |
| 02/11/2015 | 8          | WHMIS   | Ahola     | Ken        | kahola@sencia.ca    | kahola@sencia.ca    | 01/12/2015 |
| 02/11/2015 | 8          | WHMIS   | Mayer     | Irene      | imayer@sencia.ca    | imayer@sencia.ca    | 01/12/2015 |
| 02/11/2015 | 8          | WHMIS   | Fisher    | Charlie    | cfisher@sencia.ca   | cfisher@sencia.ca   | 01/12/2015 |
| 02/11/2015 | 8          | WHMIS   | Taylor    | Greg       | gtaylor@sencia.ca   | gtaylor@sencia.ca   | 01/12/2015 |
| 02/11/2015 | 8          | WHMIS   | Jones     | John       | jjones@sencia.ca    | jjones@sencia.ca    | 01/12/2015 |
| 02/11/2015 | 8          | WHMIS   | Hoffman   | Lisa       | lhoffman@sencia.ca  | lhoffman@sencia.ca  | 01/12/2015 |
| 02/11/2015 | 8          | WHMIS   | Fox       | Joanne     | jfox@sencia.ca      | jfox@sencia.ca      | 01/12/2015 |
| 02/12/2015 | 9          | WHMIS   | Strong    | James      | jstrong@sencia.ca   | jstrong@sencia.ca   | 01/13/2015 |
| 02/25/2015 | 22         | WHMIS   | Callahan  | Melanie    | mcallahan@sencia.ca | mcallahan@sencia.ca | 01/26/2015 |

## **R202** Participant and Grade Details by Classification

dictionary label: reports\_ R202\_name

View a progress summary for the selected tests (classic and Prova), including the level of completion and grade for each take. There are a number of filters to run this report against, including user type, classification, and last login date range. You may also elect run the report on a single individual or view only the most recent attempt. In step 3, you can group all Prova test publishes into one result.

| Campus           | User Group  | Start Date End Date | Evaluation                        | Last Name  | First Name | Take | Status      | Discipline          | Grade                              |
|------------------|-------------|---------------------|-----------------------------------|------------|------------|------|-------------|---------------------|------------------------------------|
| Informetica Demo | Demo UG 1   |                     | Avoiding Discrimination           | Smith      | Kevin      |      | Not Started | General Contractors |                                    |
| Informetica Demo | Demo UG 1   | 2/9/2011            | Avoiding Discrimination           | Doe        | Betty      | 1    |             | General Contractors | 100.00%                            |
| Demo Campus      | Demo Group  | 3/18/2011           | Avoiding Discrimination           | Brook      | Marisa     | 1    |             | Cooling             | 100.00%                            |
| Human Resources  | ABC Company | 3/18/2011           | Avoiding Discrimination           | Brent      | Sebastian  | 1    |             | Managers            | 100.00%                            |
| Human Resources  | ABC Company | 12/13/2012          | Avoiding Discrimination           | Kozlowski  | Irene      | 1    |             | (none)              | 100.00%                            |
| Informetica Demo | Demo UG 1   | 4/19/2013           | Avoiding Discrimination           | Lillington | John       | 1    |             | Heating             | 100.00%                            |
| Informetica Demo | Demo UG 1   |                     | Combustible Liquids               | Adams      | Kevin      |      | Not Started | (none)              |                                    |
| Informetica Demo | Demo UG 1   | 4/19/2013           | Combustible Liquids               | Lillington | John       | 1    |             | Heating             | This test is waiting to be marked. |
| Informetica Demo | Demo UG 1   |                     | Defensive Driving Basics (Part 1) | Oshagan    | Zareh      |      | Not Started | Engineer            |                                    |
| Demo Campus      | Demo Group  |                     | Defensive Driving Basics (Part 1) | Bennet     | Maria      |      | Not Started | Department Managers |                                    |
| Informetica Demo | Demo UG 1   | 2/10/2011           | Defensive Driving Basics (Part 1) | Doe        | Betty      | 1    |             | General Contractors | 100.00%                            |

| Status and Grades                                      |                                                                                                    |                     |                                      |                                          |                                      |  |  |  |  |  |  |
|--------------------------------------------------------|----------------------------------------------------------------------------------------------------|---------------------|--------------------------------------|------------------------------------------|--------------------------------------|--|--|--|--|--|--|
| Field                                                  | Description                                                                                                    |                     |                                      |                                          |                                      |  |  |  |  |  |  |
| Filter by<br>Status                                    | Not started, Started, Completed, and All (users who have any one of the other<br>statuses). Users may appear under multiple statuses, i.e. if Sara starts a<br>second attempt, she will appear under both started and completed.                                                                                                    |                     |                                      |                                          |                                      |  |  |  |  |  |  |
| Grade by<br>Individual<br>Section<br>Configuratio<br>n | Classic evaluations (not Prova) show the best<br>effort a participant received on an attempt until<br>they earn a better mark. It does not show the<br>specific grade obtained for that attempt. For<br>example, Sara attempted a test 3 times and<br>scored 50, 35, and 100. The report shows two<br>attempts with highest score of 50 until she<br>scored 100 on her third attempt. | Take<br>1<br>2<br>3 | Status<br>Failed<br>Failed<br>Passed | Discipline<br>(none)<br>(none)<br>(none) | Grade<br>50.00%<br>50.00%<br>100.00% |  |  |  |  |  |  |

#### **Similar Report**

You may also be interested in R107, a similar report that can be run on individuals or R105 that the shows grades received per attempt.

## **R203 Group Questionnaire and Appraisal Scores**

dictionary label: reports\_ R203\_name

View the scores for each questionnaire or appraisal bucket including the section, the number of takes, and the average results of the selected user groups within each question bucket. Select detailed response metrics to see scores and frequency of specific distractors within each question.

| Informetica Examp<br>Results as of 9/27/2                                                                                                    | le Assets - Appraisa<br>2016                               | l Example                                       |                  |                                                               |              |                                                           |
|----------------------------------------------------------------------------------------------------|------------------------------------------------------------|-------------------------------------------------|------------------|---------------------------------------------------------------|--------------|-----------------------------------------------------------|
| Average Results amo                                                                                                    | ong all (selected) User                                    | Groups                                          |                  |                                                               |              |                                                           |
| Independence                                                                                                    | Initiative                                                 | Productiv                                       | ity              | Qua                                                           | lity         | Reliability                                               |
| 6.22 of 10 (click to view<br>Detailed Response<br>Metrics)                                                                                                    | 7.22 of 10 (click to view<br>Detailed Response<br>Metrics) | 11.78 of 20 (clic)<br>Detailed Resp<br>Metrics) | to view<br>oonse | v 19.67 of 30 (click to view<br>Detailed Response<br>Metrics) |              | 6.67 of 10 (click to vie<br>Detailed Response<br>Metrics) |
| Name <account></account>                                                                                                    |                                                            |                                                 | Take             | Completed                                                     | Bucket       | Resu                                                      |
| Bree Christina <cbree@se< td=""><td>ncia.ca&gt;</td><td></td><td>1</td><td>6/12/2014<br/>11:25:06 AM</td><td>Independe</td><td>nce 5 out<br/>10</td></cbree@se<>    | ncia.ca>                                                   |                                                 | 1                | 6/12/2014<br>11:25:06 AM                                      | Independe    | nce 5 out<br>10                                           |
|                                                                                                    |                                                            |                                                 | 1                | 6/12/2014<br>11:25:06 AM                                      | Initiative   | 7 out<br>10                                               |
|                                                                                                    |                                                            |                                                 | 1                | 6/12/2014<br>11:25:06 AM                                      | Productivity | y 14 out<br>20                                            |
|                                                                                                    |                                                            |                                                 | 1                | 6/12/2014<br>11:25:06 AM                                      | Quality      | 15 out<br>30                                              |
|                                                                                                    |                                                            |                                                 | 1                | 6/12/2014<br>11:25:06 AM                                      | Reliability  | 1 out<br>10                                               |
| lame <account></account>                                                                                                    |                                                            |                                                 | Take             | Completed                                                     | Bucket       | Resu                                                      |
| Carlson Jeanine <jcarlson< td=""><td>@sencia.ca&gt;</td><td></td><td>1</td><td>5/6/2014<br/>11:20:37 AM</td><td>Independe</td><td>nce 7 out<br/>10</td></jcarlson<> | @sencia.ca>                                                |                                                 | 1                | 5/6/2014<br>11:20:37 AM                                       | Independe    | nce 7 out<br>10                                           |
|                                                                                                    |                                                            |                                                 | 1                | 5/6/2014<br>11:20:37 AM                                       | Initiative   | 7 out<br>10                                               |
|                                                                                                    |                                                            |                                                 | 1                | 5/6/2014<br>11:20:37 AM                                       | Productivity | y <b>17</b> out 20                                        |
|                                                                                                    |                                                            |                                                 | 1                | 5/6/2014<br>11:20:37 AM                                       | Quality      | 13 out<br>30                                              |
|                                                                                                    |                                                            |                                                 | 1                | 5/6/2014<br>11:20:37 AM                                       | Reliability  | 7 out<br>10                                               |

| Group Questionnaire and Appraisal Scores - Detailed Bucket Info Report | R203-Detailed |  |  |  |  |  |
|------------------------------------------------------------------------|---------------|--|--|--|--|--|
| Generated On: 9/27/2016 3:21:55 PM                                     |               |  |  |  |  |  |
| Completion Start Date: 9/1/2006 12:00:00 AM                            |               |  |  |  |  |  |
| Completion End Date: 9/27/2016 11:59:00 PM                             |               |  |  |  |  |  |
| Bucket Name: Independence                                              |               |  |  |  |  |  |
| Number of Users: 7 Number of Attempts: 9                               |               |  |  |  |  |  |

#### Question: Monitors quality of incoming raw materials.

| Distractor Text | Value  | Score    | Frequency |         |
|-----------------|--------|----------|-----------|---------|
| Always          | 10     | 30       | 3         | 33.33 % |
| Most Often      | 8      | 24       | 3         | 33.33 % |
| Periodically    | 5      | 5        | 1         | 11.11 % |
| Rarely          | 2      | 2        | 1         | 11.11 % |
| Never           | 0      | 0        | 1         | 11.11 % |
|                 | Total: | 61 of 90 | 9         | 99.99 % |

## More Questionnaire Reports:

- R102R105R208
- R219

## **R204 Grades by Product**

dictionary label: reports\_R204\_name

View the grades for selected Informetica evaluations (classic and Prova), assignments, modules, and SCORM assets for selected products. The report returns the highest grade obtained by users and shows the number of attempts and results by section. Users who have not obtained a grade will not be on the report. In step 3, you can group all Prova test publishes into one result.

#### Example of a Prova test configured for grading by individual section.

#### Informetica Sample Course - Practice Exam (Prova Test - Marked by Individual Sections )

| User Info |            |                    |   | Final                | Evaluation Sections |     |           |           |
|-----------|------------|--------------------|---|----------------------|---------------------|-----|-----------|-----------|
|           | First Name |                    |   | Completed            | Grade               |     | Section 1 | Section 2 |
| Bennet    | Maria      | mbennet@sencia.ca  | 1 | 6/3/2014 10:03:55 AM | 86%                 | Yes | 100%      | 0%        |
| Durane    | Nathaniel  | NDurane@sencia.ca  | 2 | 6/3/2014 10:06:07 AM | 86%                 | Yes | 83%       | 100%      |
| Peares    | Emilio     | epeares@sencia.ca  | 1 | 8/12/2014 9:45:35 AM | 0%                  | No  | 0%        | 0%        |
| Saroyan   | Camille    | csaroyan@sencia.ca | 1 | 6/3/2014 10:15:48 AM | 100%                | Yes | 100%      | 100%      |

#### Example of a SCORM asset

Awareness Quiz (Scorm - Marked by Individual Sections )

| Last Name | First Name | Username | Taken | Completed             | Grade | Passed    |
|-----------|------------|----------|-------|-----------------------|-------|-----------|
| GIOIA     | SHARI      | Della-   | 1     | 4/4/2014 4:01:38 PM   | 80    | completed |
| REVER     | ALVIN      | 18.882   | 1     | 3/5/2014 1:20:25 PM   | 87    | completed |
| SPRACK    | KEVIN      | 18,000   | 1     | 4/21/2014 11:56:08 AM | 100   | completed |

### **Tests Graded by Individual Sections**

For evaluations graded by section, the section grade is the first passing grade recorded for that section for any attempt. Evaluations graded by section do not allow users to reattempt a section once passed, so subsequent attempts will inherit the section grade from the first attempt in which that section was passed.

## **R205 Affidavit Compliance Status by Product**

dictionary label: reports\_ R205\_name

View affidavit activity for all users within the selected user group for selected assets. Information includes the outcome of the interaction (i.e. an indication if the individual accepted, rejected or viewed the affidavit), a dated timestamp for each interaction, and if they accepted an earlier version of the affidavit. By default, only the most recent version of an affidavit is shown. You can opt to report on all versions in Step 3 of the report wizard. *An affidavit must be associated with a specific asset rather than the product as a whole.* 

|                         |                         | Affidavit Info          |          |          |                          | User Infe                | D             | Course Info                        | <b>b</b>      |
|-------------------------|-------------------------|-------------------------|----------|----------|--------------------------|--------------------------|---------------|------------------------------------|---------------|
| Timestamp               | Title                   | Created                 | Status   | Feedback | Previously<br>Accepted   | Name <account></account> | User<br>Group | Asset Name                         | Asset<br>Type |
| 5/25/2015<br>8:12:10 AM | Internet Acceptable Use | 5/12/2015<br>3:12:05 PM | Rejected |          | 11/13/2014<br>2:07:10 PM | Jessica Bernard          | Employees     | Acknowledgement-<br>Acceptable Use | Reference     |
| 5/13/2015<br>2:19:48 PM | Internet Acceptable Use | 5/12/2015<br>3:12:05 PM | Viewed   |          | 5/13/2015<br>2:19:48 PM  | Reagan Morton            | Employees     | Acknowledgement-<br>Acceptable Use | Reference     |
| 5/13/2015<br>2:19:48 PM | Internet Acceptable Use | 5/12/2015<br>3:12:05 PM | Accepted |          | 5/13/2015<br>2:19:48 PM  | Reagan Morton            | Employees     | Acknowledgement-<br>Acceptable Use | Reference     |
| 5/13/2015<br>2:19:02 PM | Internet Acceptable Use | 5/12/2015<br>3:12:05 PM | Viewed   |          | 5/13/2015<br>2:19:48 PM  | Kenneth Gilbert          | Employees     | Acknowledgement-<br>Acceptable Use | Reference     |
| 5/13/2015<br>2:19:02 PM | Internet Acceptable Use | 5/12/2015<br>3:12:05 PM | Accepted |          | 5/13/2015<br>2:19:48 PM  | Kenneth Gilbert          | Employees     | Acknowledgement-<br>Acceptable Use | Reference     |
|                         | Internet Acceptable Use | 5/12/2015<br>3:12:05 PM | Not View | ed       | 9/16/2013<br>4:45:46 PM  | rodney miles             | Employees     | Acknowledgement-<br>Acceptable Use | Reference     |
|                         | Internet Acceptable Use | 5/12/2015<br>3:12:05 PM | Not View | ed       |                          | Lane Driedger            | Employees     | Acknowledgement-<br>Acceptable Use | Reference     |

**Similar Report** You may also be interested in R104, a similar report that can be run on individuals.

## **R206 Cost Summary by Campus**

dictionary label: reports\_ R206\_name

View a list of the users enrolled into selected products, with the unit cost of the product indicated. This report can be run to determine the cost of a product for an entire campus or for selects user groups within that campus. Export the report to Excel to easily see how much the cost of the product was for a single user group.

| WHMIS-Workplace Hazardous Materials Information System - \$12.50 |            |      |                       |          |        |  |  |  |  |  |
|------------------------------------------------------------------|------------|------|-----------------------|----------|--------|--|--|--|--|--|
| Last Name                                                        | First Name | Take | Start Date            | End Date | Status |  |  |  |  |  |
| 0.000                                                            | MARC       | 5    | 11/1/2011 4:23:00 PM  |          | N/A    |  |  |  |  |  |
| 100.000                                                          | MARC       | 6    | 11/1/2011 4:22:58 PM  |          | N/A    |  |  |  |  |  |
| 1000                                                             | PHIL       | 3    | 11/1/2011 10:21:44 AM |          | N/A    |  |  |  |  |  |
|                                                                  | LINDSAY    | 4    | 11/1/2011 4:23:01 PM  |          | N/A    |  |  |  |  |  |
| track to be                                                      | DON        | 4    | 11/1/2011 4:48:17 PM  |          | N/A    |  |  |  |  |  |
| -                                                                | PERCY      | 4    | 11/1/2011 4:48:15 PM  |          | N/A    |  |  |  |  |  |

## **R207 Curriculum Outstanding**

dictionary label: reports\_R207\_name

The Curriculum Outstanding report is only available to clients using the curriculum feature. The report compiles a list of users that have overdue assets (such as evaluations). You can filter the results by selecting specific users, due date, and products in step 3.

| Organization       |                    |             |            |             |           | Due Date                 | Date Passed             |   |     |
|--------------------|--------------------|-------------|------------|-------------|-----------|--------------------------|-------------------------|---|-----|
| Canadian Red Cross | Champlain Cornwall | Form Coding | Assessor   | Blanchette  | Angel     | 7/31/2014<br>11:59:59 PM | 6/19/2014<br>1:26:09 PM | 1 | -42 |
| Canadian Red Cross | Champlain Cornwall | Pre-Test    | Assessor   | Charbonneau | Gisele    | 7/31/2014<br>11:59:59 PM |                         | 0 | -17 |
| Canadian Red Cross | National team      | Form Coding | Management | MacDonell   | Shelby    | 7/31/2014<br>11:59:59 PM |                         | 0 | -17 |
| Canadian Red Cross | National team      | Pre-Test    | Management | McMahon     | Elizabeth | 7/31/2014<br>11:59:59 PM |                         | 0 | -17 |

#### **Days Overdue**

The Days Overdue column is relative to the date that the report was run. Positive numbers indicate how many days past due a user is on the test or another asset. Negative values indicate how many days the user has left to complete the test or another asset before the due date. For example, in the first line of the report above, the user still has 42 days from the date the report was run to complete the Form Coding test.

## **R208 Group Completion Status**

dictionary label: reports\_R208\_name

Provides group completion status for selected Informetica evaluations (classic and Prova), questionnaires, appraisals, SCORM assets, and some integrated client proprietary testing systems. Filter by completion status and date range. In step 3, you can group all Prova test publishes into one result, based on site configuration.

#### This report shows two tests with ALL completion statuses selected WHMIS - Quiz for WHMIS - Published: 3/12/2013 2:20:17 PM

| Name              | Username           | Enrolment | Enrolment<br>Date | Take<br>Number | Start<br>Date | End Date   | Status      |
|-------------------|--------------------|-----------|-------------------|----------------|---------------|------------|-------------|
| Andall, Amelia    | aandall@sencia.ca  | 1         | 03/25/2013        | 1              | 03/25/2013    | 03/25/2013 | Passed      |
| Bennet, Maria     | mbennet@sencia.ca  |           |                   |                |               |            | Not Started |
| Carlson, Benjamin | bcarlson@sencia.ca | 1         | 03/25/2013        | 1              | 03/25/2013    | 03/25/2013 | Passed      |
| Carlson, Jeanine  | jcarlson@sencia.ca |           |                   |                |               |            | Not Started |
| Dresden, Harry    | hdresden           | 1         | 08/05/2010        | 1              | 03/25/2013    | 03/25/2013 | Failed      |
| Dresden, Harry    | hdresden           | 1         | 08/05/2010        | 2              | 03/25/2013    | 03/25/2013 | Passed      |
| Johnson, Douglas  | djohnson           | 1         | 04/24/2013        | 1              | 04/24/2013    |            | Incomplete  |

#### WHMIS - Module 7 - Final Test - Test by Question

| Name              | Username           | Enrolment | Enrolment<br>Date | Take<br>Number | Start<br>Date | End Date   | Status      |
|-------------------|--------------------|-----------|-------------------|----------------|---------------|------------|-------------|
| Bennet, Maria     | mbennet@sencia.ca  | 1         | 02/27/2012        | 1              | 02/27/2012    | 02/27/2012 | Passed      |
| Bree, Christina   | cbree@sencia.ca    | 1         | 02/27/2012        | 1              | 12/03/2012    |            | Incomplete  |
| Brent, Sebastian  | sbrent@sencia.ca   | 1         | 02/27/2012        | 1              | 02/27/2012    | 02/27/2012 | Failed      |
| Bun, Kurt         | kbun@sencia.ca     | 1         | 02/27/2012        | 1              | 02/27/2012    | 02/27/2012 | Passed      |
| Carlson, Benjamin | bcarlson@sencia.ca |           |                   |                |               |            | Not Started |
| Carlson, Jeanine  | jcarlson@sencia.ca | 1         | 11/02/2010        | 1              | 11/02/2010    | 11/02/2010 | Failed      |

## **R209 Group Certification Progress** dictionary label: reports\_R209\_name

View the progress toward a specific certification for users in selected user groups. You can filter the report to see specific user types.

| Group Certification Progress R209 |                                         |                                             |                         |                 |         |            |                       |  |  |  |  |  |
|-----------------------------------|-----------------------------------------|---------------------------------------------|-------------------------|-----------------|---------|------------|-----------------------|--|--|--|--|--|
| Generated By: Administra          | tor, Sencia (admin@sencia.c             | a) Report Generated                         | : 01/03/2017 1:51:38 Pl | М               |         |            |                       |  |  |  |  |  |
| ≗ Users<br>142                    | Compl<br>39<br>27.00% Cor<br>(1 Granted | eted<br>npleted Certifications<br>by Admin) |                         |                 |         |            |                       |  |  |  |  |  |
| Report Filters                    |                                         | ^                                           | Certificati             | on Progress (%) |         |            | ^                     |  |  |  |  |  |
| Campuses:                         | <b>±</b> (5)                            |                                             |                         |                 |         |            | (4.00) - Started      |  |  |  |  |  |
| User Groups:                      |                                         |                                             |                         |                 |         |            | (69.00) - Not Started |  |  |  |  |  |
| User Types:                       | <ul><li>(2)</li></ul>                   |                                             |                         |                 |         |            | (27.00) - Completed   |  |  |  |  |  |
| User Status:                      | All                                     |                                             |                         |                 |         |            |                       |  |  |  |  |  |
| Certifications:                   | WHMIS Certification                     |                                             |                         |                 |         |            |                       |  |  |  |  |  |
| Certification Progress.           | All                                     |                                             |                         |                 |         |            |                       |  |  |  |  |  |
| Group Certification Pro           | ogress 🖶 Programs                       | Certification                               | Completed Items         | Required Items  | Started | Completed  | Granted By Admin?     |  |  |  |  |  |
| Adams, Kevin (kadams@sen          | cia.ca) • Calypso UG                    | WHMIS Certification                         | 1                       | 1               | Yes     | 04/24/2013 | No                    |  |  |  |  |  |
| Andall, Amelia (aandall@sen       | cia.ca) 🕒 (3)                           | WHMIS Certification                         | 0                       | 1               | No      |            | No                    |  |  |  |  |  |
| Bell, Kevin (kevin.bell@senci     | a.ca) • Demo UG 1                       | WHMIS Certification                         | 0                       | 1               | No      |            | No                    |  |  |  |  |  |
| Bennet, Maria (mbennet@se         | ncia.ca) 🖪 (4)                          | WHMIS Certification                         | 1                       | 1               | Yes     | 02/26/2013 | No                    |  |  |  |  |  |
| Darly Kim (Kim)                   | - Dama LIC 4                            | WILLIC Codification                         | 0                       | 0               | Ma      | 10/00/0046 | Vaa                   |  |  |  |  |  |

## **R213 Product Enrollments**

dictionary label: reports\_R213\_name

Generate a list of users enrolled to a single product, the date they enrolled, date of completion, enrollment status, and the number of days they have left to access the product (duration) based on expiry date, if applicable.

#### WHMIS

| Last Name | First Name | Enroll Date           | Finish Date            | Status              | Duration (days) | Access Code | Access Code Description    |
|-----------|------------|-----------------------|------------------------|---------------------|-----------------|-------------|----------------------------|
| Adams     | Kevin      | 11/4/2015 8:48:07 AM  | 11/4/2015 2:13:55 PM   | Register - Approved | 30              | INFDemo     | enroll to Informetica Demo |
| Ahola     | Ken        | 3/11/2016 2:31:21 PM  | -                      | Register - Pending  | 30              | INFDemo     | enroll to Informetica Demo |
| Andall    | Amelia     | 3/25/2015 11:06:02 AM | -                      | Register - Approved | 30              | sencia      | (demo user account)        |
| Bateman   | Amy        | 3/26/2014 4:29:24 PM  | -                      | Register - Approved | 00              | sencia      | (demo user account)        |
| Bell      | Kevin      | 11/4/2015 8:48:07 AM  | -                      | Register - Approved | 30              | INFDemo     | enroll to Informetica Demo |
| Bennet    | Maria      | 2/27/2012 12:45:47 PM | 11/28/2009 12:00:00 AM | Register - Approved | 00              |             |                            |
| Blake     | Nola       | 10/14/2015 3:48:33 PM | 11/29/2009 12:00:00 AM | Register - Approved | 00              |             |                            |
| Blunk     | Julianne   | 2/27/2012             | 11/30/2009 12:00:00 AM | Register - Approved | 00              |             |                            |
| Bower     | Dylan      |                       | -                      | Register - Approved | 00              |             |                            |
| Bree      | Christina  | 5/30/2014 12:24:43 PM | 12/1/2009 12:00:00 AM  | Register - Approved | 00              |             |                            |
| Brent     | Sebastian  | 2/27/2012 12:47:28 PM | 12/2/2009 12:00:00 AM  | Register - Approved | 00              |             |                            |
| Brinkman  | Shirley    | 10/14/2015 3:48:33 PM | 12/3/2009 12:00:00 AM  | Register - Approved | 00              |             |                            |
| Brook     | Marisa     | 10/14/2015 3:48:33 PM | 12/4/2009 12:00:00 AM  | Register - Approved | 00              |             |                            |
| Bruce     | Jason      | 5/10/2012 1:29:51 PM  | 12/5/2009 12:00:00 AM  | Register - Approved | 00              |             |                            |

## **R219 Questionnaire Response Comparison**

dictionary label: reports\_R219\_name

View user responses for each question within a defined questionnaire. View question responses, response values, and any comments users entered. The response values also summed and averaged at the bottom of the report. R219 is only available as an Excel download.

This example shows the first question with three users' responses, the values of those responses, and any comments the users made.

| Assessment Re | sponse Report | R219               |          |             |                                       |                          |                                       |                              |         |                                         |                                |          |
|---------------|---------------|--------------------|----------|-------------|---------------------------------------|--------------------------|---------------------------------------|------------------------------|---------|-----------------------------------------|--------------------------------|----------|
| Generated on: | :             | 7/9/20             | 14 10:51 |             |                                       |                          |                                       |                              |         |                                         |                                |          |
| Completion En | d Date From:  | 7/1/2              | 004 0:00 |             |                                       |                          |                                       |                              |         |                                         |                                |          |
| Completion En | d Date To:    | 7/9/20             | 14 23:59 |             |                                       |                          |                                       |                              |         |                                         |                                |          |
| Product:      |               | Informetica Sample | e Course |             | Outortion 1                           | Deepenses                | Ouestien                              | 1 Volues                     |         | Ouestion 1.0                            | Commonte                       |          |
| Survey:       |               | Questionnaire Exar | nple     |             | Question                              | Responses                | Question                              | r values                     |         | Question 10                             | Johnmenns                      |          |
| First Name    | Last Name     | Username           | Email    | Take Number | I know how and w<br>and how to use it | here to find information | I know how and v<br>and how to use it | here to find info<br>[value] | rmation | I know how and w<br>and how to use it [ | iere to find info<br>comment ] | ormation |
| Brook         | Marisa        | mbrook@sencia      | .ca      | 1           | Not Developed                         |                          |                                       | • o                          |         |                                         |                                |          |
| Bree          | Christina     | cbree@sencia.ca    | a        | 1           | Capable                               |                          |                                       | 4                            |         |                                         |                                |          |
| Andall        | Amelia        | aandall@sencia     | .ca      | 1           | Very Capable                          |                          |                                       | 5                            |         |                                         |                                |          |
| Sum           |               |                    |          |             |                                       |                          |                                       | 9                            |         |                                         |                                |          |
| Average       |               |                    |          |             |                                       | Sum and A                | verage                                | 3                            |         |                                         |                                |          |

## More Questionnaire Reports:

- R102R105
- R203
- R208

## **R220 Proctor Authorized Evaluation**

dictionary label: reports\_R220\_name

## Displays the test attempts that selected proctors have authorized (Prova tests only). In step 3, you can group all Prova test publishes into one result.

Informetica Sample Course - QB Example

| Last Name | First Name | Username          | Take Number | Start Date           | Grade       | Passed      | Authorization Username |
|-----------|------------|-------------------|-------------|----------------------|-------------|-------------|------------------------|
| Bennet    | Maria      | mbennet@sencia.ca | 1           | 10/6/2014 1:30:43 PM | 100         | Yes         | proctor@sencia.ca      |
| Bennet    | Maria      | mbennet@sencia.ca | 2           | 10/6/2014 1:36:50 PM | 16.67       | No          | proctor@sencia.ca      |
| Bennet    | Maria      | mbennet@sencia.ca | 3           | 10/6/2014 1:38:09 PM | In Progress | In Progress | proctor@sencia.ca      |

## **R221 Group Taxonomy Report**

dictionary label: reports\_R221\_name

View the performance of taxonomy terms belonging to questions used within one or more Prova tests for selected groups of users. R221 identifies performance gaps and successes by presenting the percentage of questions answered correctly within the represented taxonomies. Taxonomy terms are automatically reported based on the selected tests. Users and their test attempts are listed separately on the report. Note that the questions themselves are not identified and test questions that are not associated to a specific taxonomy are not on the report. In step 3, you can group all Prova test publishes into one result.

| Course ICT - Gaming Essentials v1.0 Exams<br>Asset ICT - Gaming Essentials v1.0 Beginner Exam<br>Publish Date 11/12/2014 3:57:42 PM<br>Date Range 12/1/2014 12:00:00 AM - 1/19/2015 11:59:00 PM<br>Taxonomy ICT-GAMGv1 |      |                         |                    |                           |                                 |                  |  |  |  |  |  |
|----------------------------------------------------------------------------------------------------|------|-------------------------|--------------------|---------------------------|---------------------------------|------------------|--|--|--|--|--|
| Terms                                                                                                    | Take | Completed               | 10.1<br>Principals | 10.2<br>Design<br>Process | 10.3<br>Programming<br>Concepts | Overall<br>Score |  |  |  |  |  |
| Bess, Aaliyah <                                                                                                    | 1    | 1/9/2015<br>12:34:30 PM | 100%               | 66%                       | 25%                             | 45%              |  |  |  |  |  |
| Berthod-Perez, David                                                                                                    | 1    | 1/9/2015<br>3:23:55 PM  | 100%               | 83%                       | 50%                             | 65%              |  |  |  |  |  |
| Bennett, Kyeemonty                                                                                                    | 1    | 1/9/2015<br>1:31:08 PM  | 100%               | 66%                       | 50%                             | 65%              |  |  |  |  |  |

## **R301 Evaluation Response Comparison**

dictionary label: reports\_R301\_name

View the total responses given within a defined Informetica test (classic and Prova) at the question level and compare the number of correct vs. incorrect responses given for each question. Some systems also have the ability to run this report in a detailed version that gives analytics on the distractors for true false and multiple choice questions. Prova tests show each version.

1: Section One

|   |   |         | Question                                                                                   |           | Response |             |                                           |  |  |  |
|---|---|---------|--------------------------------------------------------------------------------------------|-----------|----------|-------------|-------------------------------------------|--|--|--|
| # | # |         | Text                                                                                       | Incorrect | Total    | % Incorrect | Average Grade of<br>incorrect respondents |  |  |  |
| 1 | 1 | Current | When did the WHMIS regulation come into effect?                                            | 0         | 10       | 0           | n/a                                       |  |  |  |
|   | 2 | Current | What are the hazardous materials called that are<br>included in WHMIS legislation?         | 4         | 19       | 21          | 81%                                       |  |  |  |
|   | 3 | Current | According to WHMIS regulation, your employer is<br>responsible for which of the following? | 0         | 12       | 0           | n/a                                       |  |  |  |
| 2 | 1 | Current | WHMIS regulation states that employees must do<br>which of the following?                  | 3         | 19       | 16          | 70%                                       |  |  |  |
|   | 2 | Current | What are the three main elements of WHMIS?                                                 | 4         | 21       | 19          | 79%                                       |  |  |  |
| 3 | 1 | Current | Where will you find the WHMIS logo?                                                        | 1         | 19       | 5           | 75%                                       |  |  |  |
|   | 2 | Current | Which of these is NOT a common route of entry for<br>hazardous materials?                  | 3         | 21       | 14          | 95%                                       |  |  |  |

| Here are more details on some of the report fields: |                                                                                       |  |  |  |  |  |  |  |
|-----------------------------------------------------|---------------------------------------------------------------------------------------|--|--|--|--|--|--|--|
| Field                                               | Description                                                                           |  |  |  |  |  |  |  |
| Incorrect                                           | This shows how many participants in the selected group(s) got the question incorrect. |  |  |  |  |  |  |  |
| Total                                               | The total number of participants in the selected group(s) who answered this question. |  |  |  |  |  |  |  |
| % Incorrect                                         | The percentage of total participants who answered this question incorrectly.          |  |  |  |  |  |  |  |

#### Detailed Report

| Ecodi | riving | Course  | Survey: Pub                       | lished 3/21/2013 3::                        | 34:50 PM                                                    |               |                |              |  |           |       |                |                                                 |
|-------|--------|---------|-----------------------------------|---------------------------------------------|-------------------------------------------------------------|---------------|----------------|--------------|--|-----------|-------|----------------|-------------------------------------------------|
| Que   | stion  |         |                                   |                                             |                                                             |               |                |              |  |           |       | esponse        |                                                 |
| #     | Pool   | Version | Section                           | Text                                        |                                                             |               |                |              |  | Incorrect | Total | %<br>Incorrect | Average<br>Grade of<br>incorrect<br>respondents |
| 1     | 1      | 4       | Ecodriving<br>Survey<br>Questions | l can save fuel by: (c                      | heck all that app                                           | ly)           |                |              |  | 1         | 4     | 25             | <u>21%</u>                                      |
| 2     | 1      | 2       | Ecodriving                        | Driving a vehicle cre                       | Driving a vehicle creates carbon dioxide, a greenhouse gas. |               |                |              |  |           |       |                | <u>21%</u>                                      |
|       |        |         | Questions                         | Distractor                                  | Correct                                                     | Selected      | Total#         | %            |  |           |       |                |                                                 |
|       |        |         |                                   | True                                        | Y                                                           | 3             | 4              | 75%          |  |           |       |                |                                                 |
|       |        |         |                                   | False                                       |                                                             | 1             | 4              | 25%          |  |           |       |                |                                                 |
|       |        |         |                                   |                                             |                                                             |               |                |              |  |           |       |                |                                                 |
| 3     | 1      | 2       | Ecodriving<br>Survey<br>Questions | I am aware of the gu<br>consumption ratings | ides available of<br>of vehicles.                           | n the NRCan w | vebsite that I | ist the fuel |  | 1         | 4     | 25             | <u>21%</u>                                      |
|       |        |         |                                   | Distractor                                  | Correct                                                     | Selected      | Total#         | %            |  |           |       |                |                                                 |
|       |        |         |                                   | Yes                                         | Y                                                           | 3             | 4              | 75%          |  |           |       |                |                                                 |
|       |        |         |                                   | No                                          |                                                             | 1             | 4              | 25%          |  |           |       |                |                                                 |

## **R401 Purchases**

dictionary label: reports\_R401\_name

View eCommerce purchase details within a specified date range. This is a line item report that details purchases by purchaser name, date of purchase, items purchased and amount charged. It also tallies the grand total charged within a specified date range.

| Ref | Campus | Total | Date       | Taxes Applied | VAT    | Student         | Username / Email    | Course Title                              |
|-----|--------|-------|------------|---------------|--------|-----------------|---------------------|-------------------------------------------|
| 36  |        | 10.00 | 06/23/2010 | \$0.00        | \$0.00 | Wheatley, Jamie | jwheatley@sencia.ca | Purchase: COBIT Foundation Course v4.1    |
| 37  |        | 25.00 | 06/23/2010 | \$0.00        | \$0.00 | Wheatley, Jamie | jwheatley@sencia.ca | Purchase: Module 2 Extension - Individual |
| 55  |        | 30.00 | 07/12/2010 | \$0.00        | \$0.00 | Wheatley, Jamie | jwheatley@sencia.ca | Purchase: Wine 101                        |

## **R402 Reconciliation Report**

dictionary label: reports\_R402\_name

View detailed information for purchases (products, bundles, and extensions) and access code debits within a certain date range for selected campuses and user groups. This data-rich report is broken up into separate transactions for purchases and access codes. Each section is sub-totaled with a grand total provided at the bottom. The report below is bisected to display it in its entirety.

|                 | Campus |                  | Certification<br>Number | Course Title                 | Classificatio     | n Date                    | Payment<br>Method | Qty  | Display<br>Price | Regular<br>Cost | Taxes<br>Applied | VAT    | Method<br>Fee |        | Coupon<br>Code |
|-----------------|--------|------------------|-------------------------|------------------------------|-------------------|---------------------------|-------------------|------|------------------|-----------------|------------------|--------|---------------|--------|----------------|
| 25100           | Online | Patterson, Denys |                         | Foundations<br>Course        | Bundles           | 9/13/2014<br>12:00:00 AM  | Credit<br>Card    | 1    | 190              | 190             | 0                | 0      | 0             | 190    |                |
| 26673           | Online | McLachlan, Linda | 1                       | Web Design<br>Specialist     | Practice<br>Exams | 1/4/2015<br>12:00:00 AM   | Credit<br>Card    | 1    | 83               | 83              | 0                | 0      | 0             | 83     |                |
| 26690           | Online | Brown, Rick      |                         | Database<br>Design           | Practice<br>Exams | 1/8/2015<br>12:00:00 AM   | Credit<br>Card    | 1    | 83               | 83              | 0                | 0      | 0             | 83     |                |
| Sub<br>Total:   |        |                  |                         |                              |                   |                           |                   | 1092 |                  |                 |                  | 1092   |               |        |                |
| 0               | Design | Hunter, Tina     |                         | Web Design<br>Essentials     |                   | 10/10/2014<br>12:17:31 PM |                   | 1    |                  |                 | \$0.00           | \$0.00 |               | \$0.00 |                |
| 0               | Design | Wood, Andrew     |                         | Word Processin<br>Essentials | g                 | 10/10/2014<br>12:17:31 PM |                   | 1    |                  |                 | \$0.00           | \$0.00 |               | \$0.00 |                |
| Sub<br>Total:   |        |                  |                         |                              |                   |                           |                   | 0    |                  |                 |                  | 0      |               |        |                |
| Grand<br>Total: |        |                  |                         |                              |                   |                           |                   | 1092 |                  |                 |                  | 1092   |               |        |                |

| Coupon<br>Description | Member<br>Type | Transaction<br>Reference         | Supplier<br>Partner |                            | Subscription<br>Length<br>(Days) | Start Date                | End Date                |            | Access Code   | Access Code Description           |
|-----------------------|----------------|----------------------------------|---------------------|----------------------------|----------------------------------|---------------------------|-------------------------|------------|---------------|-----------------------------------|
|                       | Non-<br>Member | Authorization<br>Code:<br>054086 | No<br>Supplier      | ljl2814@email.vccs.edu     | 120                              | 3/20/2014<br>3:00:36 PM   | 7/18/2014<br>3:00:36 PM | Registered | UWL7X5ISNXJWS | eCommerce Purchase                |
|                       | Non-<br>Member | Authorization<br>Code:<br>225287 | No<br>Supplier      | brownr@mcsed.net           | 120                              | 4/23/2014<br>9:10:33 AM   | 8/21/2014<br>9:10:33 AM | Registered | M8DP8YWFFDYFY | eCommerce Purchase                |
|                       | Non-<br>Member | Authorization<br>Code:<br>00144C | No<br>Supplier      | pattersondee@bellsouth.net | 120                              | 5/9/2014<br>1:32:54 PM    | 9/6/2014<br>1:32:54 PM  | Archived   | IUY9ETEXANN1L | eCommerce Purchase                |
|                       |                |                                  |                     |                            |                                  |                           |                         |            |               |                                   |
|                       |                |                                  |                     | tina                       |                                  | 10/10/2014<br>12:17:52 PM |                         | Registered | ICT-Add7INS   | To add title to existing accounts |
|                       |                |                                  |                     | Andrew                     |                                  | 2/19/2014<br>2:56:41 PM   |                         | Registered | CIW-CM-Demo   | Word Processing access            |

## **R403 External Supplemental Training**

dictionary label: reports\_R403\_name

View groups of users within a date range that have external supplemental training attached to their profiles as well as details about the training that occurred. You can filter the results by selecting specific user groups and a date range that filters all training between the entered start date and end dates. *This report is only available to clients using the supplemental training feature.* 

| Bateman, Amy    |                |                            |             |            |            |         |  |  |  |
|-----------------|----------------|----------------------------|-------------|------------|------------|---------|--|--|--|
| Title           | Instructor     | Vendor                     | Location    | Start Date | End Date   | Price   |  |  |  |
| Road Test       | James Chambers | NOIC                       | Thunder Bay | 06/10/2013 | 06/10/2013 | \$45.00 |  |  |  |
| Driver Abstract | Patience Sobel | Ministry of Transportation | Thunder Bay | 06/14/2013 | 06/14/2013 | \$0.00  |  |  |  |

| Kozlowski, Irene          |             |        |             |            |          |        |  |
|---------------------------|-------------|--------|-------------|------------|----------|--------|--|
| Title                     | Instructor  | Vendor | Location    | Start Date | End Date | Price  |  |
| Driver Training           | Will Reaper |        | Thunder Bay | 03/05/2014 |          | \$0.00 |  |
| WHMIS Trainer Certificate | Online      |        | Thunder Bay | 03/06/2014 |          | \$0.00 |  |

## **R404 Internal Supplemental Training**

dictionary label: reports\_R404\_name

View groups of users that have internal supplemental training attached to their profiles as well as details about the training that occurred. R404 can report the days until expiry for selected training based on today's date, a filtered amount of days, and an expiry date range you supply. You can filter the results by selecting specific user groups, products, only products or assets with expiries and use several date ranges: start date, end date and expiry date. Download in HTML, Excel, or CSV. *This report is only relevant to clients using the supplemental training feature.* 

| WHMIS     |            |                          |             |                    |         |            |            |             |          |
|-----------|------------|--------------------------|-------------|--------------------|---------|------------|------------|-------------|----------|
| Last Name | First Name | Username                 | User Groups | Training Completed | Product | Start Date | End Date   | Expiry Date | Duration |
| Bartlett  | Zachary    | Sectors Schelighten      | Show        | Υ                  | WHMIS   | 09/15/2010 | 03/01/2013 | 05/31/2013  | -371     |
| Boroczki  | Derek      | Creat Interacting states | Show        | Y                  | WHMIS   | 08/03/2010 | 04/03/2013 | 04/03/2014  | -64      |
| Bourgeois | Vincent    | were any support         | Show        | Υ                  | WHMIS   | 07/04/2012 | 05/18/2014 | 08/30/2013  | -280     |
| Bowie     | Chris      | the second products of   | Show        | Υ                  | WHMIS   | 11/08/2009 | 11/08/2009 | 05/31/2017  | 1090     |

| Fire Prevention and Safety |            |                                 |             |                    |              |            |            |             |          |
|----------------------------|------------|---------------------------------|-------------|--------------------|--------------|------------|------------|-------------|----------|
| Last Name                  | First Name | Username                        | User Groups | Training Completed | Product      | Start Date | End Date   | Expiry Date | Duration |
| Flora                      | Travis     | Trade Receipted and and         | Show        | Υ                  | Fire Safety. |            | 02/07/2014 |             | 0        |
| Hardin                     | Jack       | interfactor (planting one)      | Show        | Y                  | Fire Safety. |            | 01/27/2014 |             | 0        |
| Howard                     | Gay        | Contracting states are          | Show        | Υ                  | Fire Safety. |            | 02/08/2014 |             | 0        |
| Messerotes                 | Gary       | the state of the product of the | Show        | Υ                  | Fire Safety. |            | 01/17/2014 |             | 0        |
| Modugno                    | Andrew     | constraint property of          | Show        | Υ                  | Fire Safety. |            | 09/05/2013 |             | 0        |
| Swanson                    | Erik       | Contracting stores and          | Show        | Υ                  | Fire Safety. |            | 07/18/2013 |             | 0        |

| Here are more details on a couple of the fields displayed. |                                                                                                    |  |  |  |  |  |
|------------------------------------------------------------|----------------------------------------------------------------------------------------------------|--|--|--|--|--|
| Field                                                      | Description                                                                                                    |  |  |  |  |  |
| Expiration                                                 | The training expires on this date. This date must be entered on<br>the training record for items to appear on this report. |  |  |  |  |  |
| Duration                                                   | The number of days remaining before the training expires.<br>This is based on the date the report is run compared to the   |  |  |  |  |  |

## **R501 Access Code List with Balance**

dictionary label: reports\_R501\_name

View the number of times access codes have been used, the number of uses available (credits), and the number of remaining times the codes can be used (debits). You can run this report for selected campuses and user groups as well as for a specific access code or all access codes.

| Access Code   | Description                                                         | Status   | Price    | Credits   | Debits | Balance   |
|---------------|---------------------------------------------------------------------|----------|----------|-----------|--------|-----------|
| AG6U64KL0B27H | eCommerce<br>Purchase                                               | active   | \$ O     | 16        | 16     | 0         |
| NUFSYSJ1W6YBT | Access code<br>good for 16<br>registrations into<br>eLearning suite | active   | \$ 39.95 | 16        | 12     | 4         |
| 12X24BSQJ1ZE1 | eCommerce<br>Purchase                                               | active   | \$ 75    | 10        | 2      | 8         |
| CISSPADDON    |                                                                     | inactive | \$ O     | Unlimited | 333    | Unlimited |

## **R502 Group Certification Details**

dictionary label: reports\_R502\_name

View information related to a specific certification that is available to selected user groups.

| Certification Description | Recertification<br>Allowed | Status | User<br>Groups | Courses         | Duration | Created                                      | Edited                                       |
|---------------------------|----------------------------|--------|----------------|-----------------|----------|----------------------------------------------|----------------------------------------------|
| DYKM Cert                 | No                         | active | Demo UG 1      | Do You Know Me? | Months:6 | Sencia Administrator<br>2/21/2016 3:55:58 PM | Sencia Administrator<br>2/21/2016 3:55:58 PM |

## **R503 Test Question Details**

dictionary label: reports\_R503\_name

View an overview of a single evaluation or questionnaire, generating a list of questions and weights for each answer or a single section of questions, generating a list of correct answers. This report does not provide an answer key for question bank queries.

| Question<br># | Pool<br># | Question<br>Type | Question Text                                              | Distractors / Answers                                                                                                    | Feedback<br>(Incorrect)                                                | Feedback (Correct)                                                                                                    |
|---------------|-----------|------------------|------------------------------------------------------------|----------------------------------------------------------------------------------------------------|------------------------------------------------------------------------|----------------------------------------------------------------------------------------------------|
| 1             | 1         | Multiple Choice  | What are the five important elements of defensive driving? | <ul> <li>[x] Knowledge, alertness,<br/>foresight, judgement, and skill.</li> <li>[] Knowledge, alertness, stopping<br/>time, judgement, and reaction<br/>time.</li> <li>[] Knowledge, consideration,<br/>judgement, reaction time, and<br/>skill.</li> <li>[] Knowledge, eye-lead time,<br/>judgement, reaction time, and<br/>skill.</li> </ul> | What are the<br>five important<br>elements of<br>defensive<br>driving? | Great work! Defensive driving consists of these five elements.                                                                         |
| 2             | 1         | Multiple Choice  | What is a typical parking lot hazard?                      | <ul> <li>[] Scraping other parked vehicles<br/>while entering a tight parking<br/>spot.</li> <li>[] Hitting a moving vehicle while<br/>getting out of a parking spot.</li> <li>[] Collisions with pedestrians.</li> <li>[x] All answers are correct.</li> </ul>                                                                                 | What is a<br>typical parking<br>lot hazard?                            | Great work! These are all typical<br>parking lot hazards. When in a<br>parking lot, remember to always back<br>into the parking space. |

This example shows an evaluation with feedback for both correct and incorrect answers.

#### This example shows a questionnaire with 4 buckets that has no feedback.

| Question<br># | Pool<br># | Question<br>Type | Question Text                                                   | Distractors / Answers                                                |
|---------------|-----------|------------------|-----------------------------------------------------------------|----------------------------------------------------------------------|
| 1             | 1         | Bucketed         | I find new ways to solve problems.                              | 0 = Not Developed<br>3 = Beginner<br>4 = Capable<br>5 = Very Capable |
| 2             | 1         | Bucketed         | I know how and where to find information and how to use it      | 0 = Not Developed<br>3 = Beginner<br>4 = Capable<br>5 = Very Capable |
| 3             | 1         | Bucketed         | I find it easy to see things from someone else's point of view. | 0 = Not Developed<br>3 = Beginner<br>4 = Capable<br>5 = Very Capable |

## **R504 Asset Exceptions**

dictionary label: reports\_R504\_name

View information related to additional time and additional attempt exceptions granted to users for selected assets within a single product.

Transportation of Dangerous Goods

| Name            | Created Date          | Effective Date        | Expiry Date           | Duration (days) |
|-----------------|-----------------------|-----------------------|-----------------------|-----------------|
| Easter, Chelsea | 6/13/2014 2:25:37 PM  | 6/13/2014 12:00:00 AM | 7/31/2014 11:59:59 PM | 48              |
| Halcrow, John   | 6/19/2014 10:02:20 AM | 6/19/2014 12:00:00 AM | 7/31/2014 11:59:59 PM | 42              |
| Kayseas, Noah   | 6/13/2014 2:27:23 PM  | 6/13/2014 12:00:00 AM | 7/31/2014 11:59:59 PM | 48              |
| Smith, Hayden   | 6/19/2014 9:53:04 AM  | 6/19/2014 12:00:00 AM | 7/31/2014 11:59:59 PM | 42              |

## **R507 Product Exceptions**

dictionary label: reports\_R507\_name

View information related to additional time and additional attempt exceptions granted to users for selected products. WHMIS Online

| Name            | Created Date          | Effective Date        | Expiry Date            | Duration (Days) |
|-----------------|-----------------------|-----------------------|------------------------|-----------------|
| Cretu, Iurie    | 1/12/2015 3:22:52 PM  | 1/12/2015 12:00:00 AM | 1/23/2015 11:59:59 PM  | 11              |
| Doerksen, Ed    | 9/26/2014 12:32:49 PM | 9/26/2014 12:00:00 AM | 10/31/2014 11:59:59 PM | 35              |
| Easter, Chelsea | 6/13/2014 2:31:46 PM  | 6/13/2014 12:00:00 AM | 7/31/2014 11:59:59 PM  | 48              |
| Filby, Gary     | 9/26/2014 12:33:13 PM | 9/26/2014 12:00:00 AM | 10/31/2014 11:59:59 PM | 35              |

**Duration (Days)** Duration is the number of days that the exception is valid and is calculated by subtracting the effective date from the expiry.

## **R509 Certification by Approval Body**

dictionary label: reports\_R509\_name

#### View users who have earned credits for the purpose of reporting to various certification approval bodies with a defined date range.

| Approval Body        |         | Last Name     | First Name |                     | License No | CE                                            | Approved Hours | Approval No  | Date Earned          |
|----------------------|---------|---------------|------------|---------------------|------------|-----------------------------------------------|----------------|--------------|----------------------|
| Canadian Certificate | Alberta | Burlet        | Gil        | AB LTC RAI Educator | 97893      | Mastering the RAI 2.0 Assessment Process      | 1              | MNA# 2014-18 | 9/3/2014 4:08:41 PM  |
| Licensed Nursing     | Alberta | Cabalo-Opinio | Colleen    | HC Intake Assessor  | 62420      | Mastering the RAI 2.0 Care Planning with CAPs | 1.5            | MNA# 2012-10 | 9/30/2014 3:25:35 PM |
| Licensed Nursing     | Florida | Doniak        | Josephine  | AB LTC Site Lead    | PN5163144  | OBRA V12                                      | 1              |              | 9/3/2014 5:08:48 PM  |
| Licensed Nursing     | Florida | Taylor        | Melissa    | MDS Coordinator     | 93926      | ANCC - RAI 3.0 Intro & Basics v13             | 1.5            |              | 9/30/2014 4:25:35 PM |

## **R510 Curriculum Exemption Audit Report**

dictionary label: reports\_R510\_name

#### View the audit trail of the curriculum exemptions for specific assets within the system.

| Organization | User Group | First Name | Last Name  | Username    | Product Item | Exemption Type | Create Date          | Created By | Comment |
|--------------|------------|------------|------------|-------------|--------------|----------------|----------------------|------------|---------|
| Central      | Gaines     | Shirley    | Fitzgerald | SFitzgerald | Post-Test    | Required       | 8/8/2016 12:41:04 PM | Help       |         |
| Central      | Gaines     | Shirley    | Fitzgerald | SFitzgerald | Pre-Test     | Exempt         | 8/8/2016 12:39:57 PM | Help       |         |

## **R601 Product Login Duration by Participant**

dictionary label: reports\_R601\_name

View the total time users spent logged into a selected products based on user group and date range. Timestamps are recorded every 15 seconds after a user opens a product. Specific assets are not shown, only the product as a whole. Users with no activity are hidden from the report.

| aria Bennet (mbennet@se | ncia.ca)             |          |
|-------------------------|----------------------|----------|
| Start                   | End                  | Duration |
| 2/27/2012 3:51:27 PM    | 2/27/2012 3:53:14 PM | 1m 47s   |
| 2/28/2012 2:02:00 PM    | 2/28/2012 2:02:02 PM | 2s       |
| 2/20/2012 2:02:00 PM    |                      |          |

| Julianne Blunk (jblunk@sencia.ca) |                      |          |  |  |
|-----------------------------------|----------------------|----------|--|--|
| Start                             | End                  | Duration |  |  |
| 2/27/2012 3:22:47 PM              | 2/27/2012 3:25:02 PM | 2m 15s   |  |  |
| Total Time:                       |                      | 2m 15s   |  |  |

## **R602 Accounts Generated by Access Code**

dictionary label: reports\_R602\_name

View accounts created by using an access code as well as access codes used in SSO, granted by a manager, and those used in the quick register box. You can run this report for a specific access code or all access codes.

| User Name (Last, First) | User Account       | User Groups              | Account Created       | Access Code | Access Code Used |
|-------------------------|--------------------|--------------------------|-----------------------|-------------|------------------|
| Kozlowski, Irene        | irene@parotary.com | Advanced Care Paramedics | 3/6/2015 10:57:24 AM  | Challenger  | 3/6/2015         |
| Lauderoute, Penny       | PLaud@sencia.ca    | Advanced Care Paramedics | 3/6/2015 11:05:01 AM  | Challenger  | 3/6/2015         |
| Simons, John            | jsimons@sencia.ca  | Advanced Care Paramedics | 3/10/2015 10:45:41 AM | Challenger  | 3/10/2015        |

## **R603 System Registrations**

dictionary label: reports\_R603\_name

View user accounts created within a defined date range based on account creation or last login. If no users or dates are selected, then the report will show users within the same user groups that the person running the report belongs to. This report's default display is by last name. Export in HTML, Excel, or CSV format.

| Last<br>Name | First<br>Name | Username          | Integration<br>Username | Enroll Date             | User Group<br>Count | User Groups | Classification         |            | Account<br>Type | Last<br>Login              |
|--------------|---------------|-------------------|-------------------------|-------------------------|---------------------|-------------|------------------------|------------|-----------------|----------------------------|
| Adams        | Kevin         | kadams@sencia.ca  |                         | 4/24/2013<br>7:05:24 PM | 2                   | Show        | (none)                 | Registered | Participant     | 8/26/2014<br>1:59:56<br>PM |
| Ai           | Akai          | aai@sencia.ca     |                         | 8/12/2014<br>9:38:25 AM | 1                   | Show        | (none)                 | Registered | Participant     | 9/3/2014<br>3:44:43<br>PM  |
| Andall       | Amelia        | aandall@sencia.ca |                         | 3/25/2013<br>5:17:16 PM | 1                   | Show        | Department<br>Managers | Registered | Participant     | 7/29/2014<br>2:00:37<br>PM |
| Bennet       | Maria         | mbennet@sencia.ca |                         | 3/18/2011<br>1:45:16 PM | 1                   | Show        | Department<br>Managers | Registered | Participant     | 7/31/2014<br>3:32:09<br>PM |

## R604 Logins – Trend

dictionary label: reports\_R604\_name

View the total and average number of LMS logins within a defined date range. The report has graphs that visually represent the daily and hourly averages followed by supporting data that details login totals and averages.

| Average Logins by Hour                                                                                                    | R604                                                         |
|----------------------------------------------------------------------------------------------------|--------------------------------------------------------------|
| Generated By: Administrator, Sencia (admin@sencia.ca) Report Generated: 12/12/2016                                                                                                    | 6 12:57:20 PM                                                |
| <ul> <li>Total Days Considered</li> <li>103</li> <li>Total Logins</li> <li>40</li> </ul>                                                                                                    | <ul> <li>Times are indicated for</li> <li>Eastern</li> </ul> |
| Report Filters                                                                                                    | ^                                                            |
| Report Generated: 12/12/2016 12:57:20 PM                                                                                                    |                                                              |
| Generated By: Administrator, Sencia <admin@sencia.ca></admin@sencia.ca>                                                                                                    |                                                              |
| Campuses: (2)                                                                                                    |                                                              |
| User Groups: (7)                                                                                                    |                                                              |
| User Types:  (2)                                                                                                    |                                                              |
| Days of the Week: (7)                                                                                                    |                                                              |
| From Date: 09/01/2016 To 12/12/2016                                                                                                    |                                                              |
| Daily Average                                                                                                    | Hourly Average                                               |
| So the second second se | Login Total<br>Login Average                                 |

## **Site Manager Reports**

The following reports are accessible only by Site Managers.

You can access the Site Manager reports from the Reports tab.

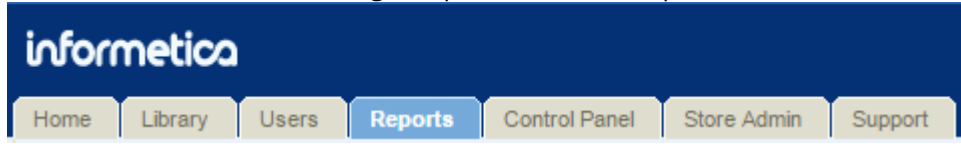

## **Logins – Administration**

View a detailed list of the 200 most recent login attempts by site managers and Sencia administrators and filter the page to view the report by account type or to search for specific names, IP addresses or login dates.

| Logins - Adr          | ninistratio        | n                |                      |                      |       |                        |                   |                                            |
|-----------------------|--------------------|------------------|----------------------|----------------------|-------|------------------------|-------------------|--------------------------------------------|
| You are viewing: Repo | rts > Logins - Adı | ministration     |                      |                      |       |                        |                   |                                            |
| Showing               | g the 200 most     | recent records.  |                      |                      |       |                        |                   |                                            |
|                       |                    |                  |                      |                      |       |                        |                   |                                            |
| Name                  | Account<br>Type    | IP Address       | Login Time           | Logout Time          | Valid | Browser                | Device            | OS                                         |
| Sierra Trees          | Site 🖂<br>Manager  | ] 216.211.21.254 | 2/5/2015 10:02:43 AM | 2/5/2015 4:08:39 PM  | True  | 🥺 Chrome               | 🛱 Android         | (Linux; Android 4.4.4; XT1080 Build/SU6-7) |
| Sierra Trees          | Site 🖂<br>Manager  | ] 216.211.21.254 | 2/5/2015 10:02:43 AM | 2/5/2015 10:02:43 AM | True  | Conternet Explorer 11  | Windows PC 64-bit | Windows 7                                  |
| Jason Bruce           | Site 🖂<br>Manager  | ] 216.211.21.254 | 2/5/2015 9:42:44 AM  | 2/5/2015 4:08:37 PM  | True  | 🧐 Chrome               | Windows PC 64-bit | Windows 7                                  |
| Jason Bruce           | Site 🖂<br>Manager  | ] 216.211.21.254 | 2/5/2015 9:42:44 AM  | 2/5/2015 9:42:44 AM  | True  | 🎯 Safari               | Mozilla/5.0       | Macintosh; Intel Mac OS X 10_10_2          |
| Administrator         | Site 🖂<br>Manager  | ] 216.211.21.254 | 2/5/2015 9:13:18 AM  | 2/5/2015 10:41:31 AM | True  | E Internet Explorer 11 | Windows PC 64-bit | Windows 7                                  |
| Jason Bruce           | Site 🖂<br>Manager  | ] 216.211.21.254 | 2/4/2015 10:59:56 AM | 2/4/2015 11:00:17 AM | True  | Conternet Explorer 11  | Windows PC 64-bit | Windows 7                                  |
| Jason Bruce           | Site 🖂<br>Manager  | ] 216.211.21.254 | 2/4/2015 10:59:56 AM | 2/4/2015 10:59:56 AM | True  | Internet Explorer 11   | Windows PC 64-bit | Windows 7                                  |
| Jason Bruce           | Site 🖂<br>Manager  | ] 216.211.21.254 | 2/4/2015 10:59:56 AM | 2/4/2015 10:59:56 AM | True  | Sinternet Explorer 11  | Windows PC 64-bit | Windows 7                                  |

## Logins – Desktop

View a list of the 200 most recent login attempts on your Informetica desktop site (users that are not site managers). You can filter the list by organization, user group or account type and search for specific names, IP addresses or login dates. In HTML view you can select the email icon **email** to email the user (it will open in your default email client). You can also select the user's name to open their profile page.

| Logins - Desk            | top                  |                                                                                                    |                       |                       |       |                        |                   | Σ                       |
|--------------------------|----------------------|----------------------------------------------------------------------------------------------------|-----------------------|-----------------------|-------|------------------------|-------------------|-------------------------|
| You are viewing: Reports | s > Logins - Desktop | )                                                                                                    |                       |                       |       |                        |                   | Reports                 |
| Showing t                | he 200 most rec      | cent records.                                                                                                    |                       |                       |       |                        |                   | Logins - Administration |
|                          |                      |                                                                                                    |                       |                       |       |                        |                   | Logins - Desktop        |
| Namo                     | Account              | ID Addrose                                                                                                    | Login Timo            | Logout Timo           | Valid | Proveor                | Dovico            | Who's Online?           |
| Name                     | Туре                 | IP Auuress                                                                                                    | Login Time            | Logout Time           | valiu | biowsei                | Device            | Report Wizard           |
| Nathaniel Durane         | Participant 🖂        | percentage.                                                                                                    | 6/20/2014 9:03:14 AM  | 6/20/2014 9:17:12 AM  | True  | 📀 Chrome               | Windows PC 64-bit | Custom Reports          |
| Harry Dresden            | Participant 🖂        | Provide States                                                                                                    | 6/19/2014 10:23:13 AM | 6/19/2014 10:28:47 AM | True  | 📀 Chrome               | Windows PC 64-bit |                         |
| terter testing           | Participant 🖂        | 100000000000000000000000000000000000000                                                                                                    | 6/13/2014 2:25:12 PM  | 6/13/2014 2:25:52 PM  | True  | 📀 Chrome               | Windows PC 64-bit | Logs                    |
| Christina Bree           | Participant 🖂        | 100-008                                                                                                    | 6/12/2014 11:29:23 AM | 6/12/2014 11:30:00 AM | True  | 📀 Chrome               | Windows PC 64-bit | Certifications          |
| Amelia Andall            | Participant 🖂        | 10000                                                                                                    | 6/12/2014 11:28:31 AM | 6/12/2014 11:29:12 AM | True  | 📀 Chrome               | Windows PC 64-bit |                         |
| Amelia Andall            | Participant 🖂        | 100-008                                                                                                    | 6/11/2014 9:17:11 AM  | 6/11/2014 9:17:54 AM  | True  | 📀 Chrome               | Windows PC 64-bit | Filter Clear            |
| Kevin Adams              | Participant 🖂        | and the second second                                                                                                    | 6/10/2014 3:23:09 PM  | 6/10/2014 4:54:45 PM  | True  | Firefox 29.0           | Windows PC 64-bit | Campus                  |
| Kevin Adams              | Participant 🖂        | 1000 C                                                                                                    | 6/10/2014 3:09:06 PM  | 6/10/2014 3:25:17 PM  | True  | 📀 Chrome               | Windows PC 64-bit | <b>T</b>                |
| Kevin Adams              | Participant 🖂        | and south the                                                                                                    | 6/5/2014 9:40:27 AM   | 6/5/2014 9:43:17 AM   | True  | Chrome                 | Windows PC 64-bit | all                     |
| Marisa Brook             | Participant 🖂        | 1000 C                                                                                                    | 6/3/2014 10:35:10 AM  | 6/3/2014 11:06:36 AM  | True  | Chrome                 | Windows PC 64-bit | Name                    |
| Camille Saroyan          | Participant 🖂        | 1-0-0-05                                                                                                    | 6/3/2014 10:15:01 AM  | 6/3/2014 10:35:05 AM  | True  | Chrome                 | Windows PC 64-bit | *                       |
| Camille Sarovan          | Participant M        | and the second second se | 6/3/2014 10:07:44 AM  | 6/3/2014 10:14:53 AM  | True  | Chrome                 | Windows PC 64-bit | IP                      |
| Irene Huhta              | Participant 🖂        |                                                                                                    | 6/3/2014 10:06:29 AM  | 6/3/2014 10:07:36 AM  | True  | Chrome                 | Windows PC 64-bit |                         |
| Nathaniel Durane         | Participant N        | Sector Sector Sector                                                                                                    | 6/3/2014 10:04:20 AM  | 6/3/2014 10:06:24 AM  | True  | Chrome                 | Windows PC 64 hit | Participant T           |
| Maria Respect            | Participant I        |                                                                                                    | 6/2/2014 10:02:54 AM  | 6/3/2014 10:06:24 AM  | True  | Chromo                 | Windows PC 64 bit | Login Date              |
|                          |                      |                                                                                                    | 6/3/2014 10.02.34 AM  | 6/3/2014 10.04.00 AM  | True  | Chrome                 | Windows PC 64-bit | From                    |
| Irene Kozlowski          | Participant 🔛        | percent and an                                                                                                    | 5/30/2014 11:30:59 AM | 5/30/2014 11:31:16 AM | True  | Chrome                 | Windows PC 64-bit | *2                      |
| Irene Kozlowski          | Participant 🖂        |                                                                                                    | 5/30/2014 11:29:03 AM | 5/30/2014 11:30:46 AM | True  | Chrome Chrome          | Windows PC 64-bit | To                      |
| Kevin Adams              | Participant 🖂        | -                                                                                                    | 5/30/2014 9:54:56 AM  | 5/30/2014 9:55:01 AM  | True  | 📀 Chrome               | Windows PC 64-bit | 1 1                     |
| Kevin Adams              | Participant 🖂        | per-cross                                                                                                    | 5/30/2014 9:49:02 AM  | 5/30/2014 9:54:55 AM  | True  | 📀 Chrome               | Windows PC 64-bit | Go                      |
| Sierra Trees-Turner      | Participant 🖂        | 10.00                                                                                                    | 5/28/2014 1:06:33 PM  | 5/28/2014 1:10:19 PM  | True  | 🟉 Internet Explorer 11 | Windows PC 64-bit |                         |

## Who's Online

View a list of desktop users currently logged in to the site and total number of minutes spent in each session. In HTML view, you can select the email icon 📧 to email the user (it will open in your default email client). You can also select the user's name to open their profile page.

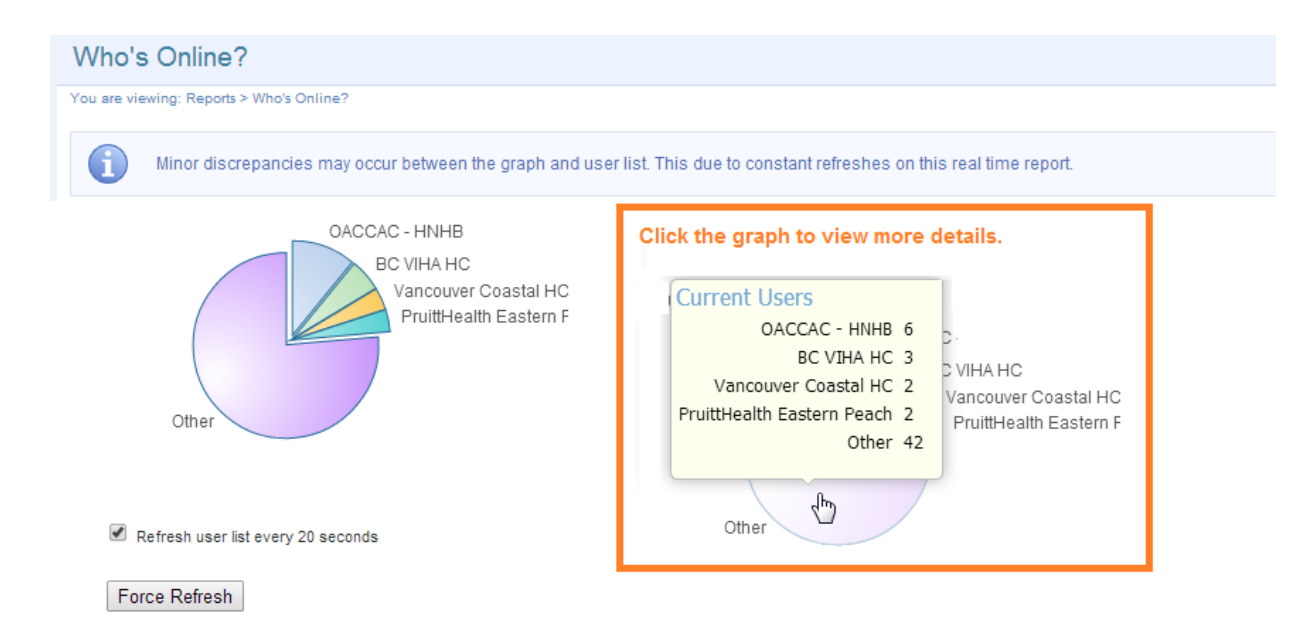

#### Current Users: 15

| Name            |           | Account<br>Type | IP Address  | Login Time           | Logout Time          | Duration<br>Online<br>(minutes) | Browser                | Device                 |
|-----------------|-----------|-----------------|-------------|----------------------|----------------------|---------------------------------|------------------------|------------------------|
| Suzi Bird       | $\bowtie$ | Campus Admin    | 1000 C      | 6/27/2014 3:55:42 PM | 6/27/2014 3:56:10 PM | 1                               | 📀 Chrome               | Windows PC 64-bit      |
| Ken Quintyn     | $\bowtie$ | Participant     | -           | 6/27/2014 3:52:45 PM | 6/27/2014 3:55:40 PM | 3                               | 🎯 Safari               | Mozilla/5.0 (Macintosh |
| Erica Baranik   | $\bowtie$ | Participant     | 100 Mar 10  | 6/27/2014 3:52:20 PM | 6/27/2014 3:55:41 PM | 3                               | Internet Explorer 9.0  | Windows PC 64-bit      |
| Abigail Medis   | $\bowtie$ | Participant     | 1000        | 6/27/2014 3:47:55 PM | 6/27/2014 3:55:51 PM | 8                               | 🎯 Safari               | Mozilla/5.0 (Macintosh |
| Tim Eastwood    | $\bowtie$ | Participant     | STORE STORE | 6/27/2014 3:42:25 PM | 6/27/2014 3:55:49 PM | 13                              | Internet Explorer 8.0  | Windows PC 64-bit      |
| Sage Dechau     | $\bowtie$ | Participant     | -           | 6/27/2014 3:33:30 PM | 6/27/2014 3:55:52 PM | 22                              | Firefox 23.0           | Windows PC 64-bit      |
| Nelson Oliveira |           | Participant     | 10000       | 6/27/2014 3:31:17 PM | 6/27/2014 3:55:26 PM | 24                              | 🟉 Internet Explorer 11 | Windows PC 64-bit      |

## Users May be Listed Multiple Times

Multiple instances of the same user (matching IP and browsers) may indicate that the user experienced some browser trouble, since the report checks valid logins every 60 seconds.

## **Controlling Report Access**

This feature is available to Site Managers depending on system configuration.

Site Managers can control which reports are available to their available user types and campuses from the Report Access page, available via the Control Panel.

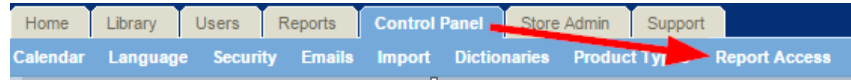

The Report Access screen shows only the reports available for your site and the user types that are configured to run those reports. In the example of the Report Access page below, the Rep and Proctor user types are not configured to run reports and therefore are not shown on the Report Access page. Each report is listed on a separate row with a selection box for the user types.

In this example, Campus Managers cannot run report R101.

| Report Acce                  | ss                                                                                                    |           |             |                     |                |              |  |
|------------------------------|----------------------------------------------------------------------------------------------------|-----------|-------------|---------------------|----------------|--------------|--|
| You are viewing: Repor       | t Access                                                                                                    |           |             |                     |                |              |  |
| Reports<br>• Rep<br>• Procto | Reports are currently disabled for the following user types. To have them enabled, please contact Support. <ul> <li>Rep</li> <li>Proctor</li> </ul> |           |             |                     |                |              |  |
| 1 2 Next >                   | Go to page                                                                                                    | e: Go     | Records per | r page: 25 V Record | ds: 29         |              |  |
| 🗄 List 🛛 🕅 Fi                | lter                                                                                                    |           |             |                     |                |              |  |
| Report Code                  | Campus                                                                                                    | Publisher | Instructor  | User Group Manager  | Campus Manager | Campus Admin |  |
| R101                         | Default                                                                                                    |           |             |                     |                |              |  |
| R102                         | Default                                                                                                    |           |             | <b>*</b>            |                |              |  |
| R103                         | Default                                                                                                    |           |             | <b>*</b>            |                |              |  |
| R104                         | Default                                                                                                    |           |             |                     |                |              |  |
|                              |                                                                                                    |           |             |                     |                |              |  |

## Enable or Disable a Report for a User Type

Ensure the box is **checked** to **enable** a report for a user

| type.       |              |           |
|-------------|--------------|-----------|
| Report Code | Organization | Publisher |
| R101        | Default      |           |

| Report Code | Organization | Publisher |
|-------------|--------------|-----------|
| R101        | Default      |           |

Ensure the box is **not checked** to **disable** a report for a user type.

## **Enable or Disable Reports for a Campus**

You can restrict report access at the campus level. For example, you can have R101 disabled for a campus, except for Campus Managers.

| ١. | <b>Create Exception</b><br>from the options | 2. Se<br>sa | elect <b>Campus</b> and <b>Report Code</b> , and <b>ave</b> . | then 3 | . On the Repo<br><b>type</b> in the o | ort Access page<br>campus that is | , select the <b>user</b><br>allowed to use                                                                                                    |  |
|----|---------------------------------------------|-------------|---------------------------------------------------------------|--------|---------------------------------------|-----------------------------------|----------------------------------------------------------------------------------------------------|--|
|    | menu.                                       |             | Add Exception                                                 |        | the report.                           | the report.                       |                                                                                                    |  |
|    | options                                     |             | You are viewing: Report Access > Add Exception                |        |                                       | litter                            |                                                                                                    |  |
|    | Create Exception                            |             |                                                               |        | Report Code                           | Campus                            | Campus Admin                                                                                                    |  |
|    |                                             |             | Campus                                                        |        | B101                                  | Default                           |                                                                                                    |  |
|    |                                             |             | Accounting & Finance                                          | •      | RIUI                                  | Delault                           |                                                                                                    |  |
|    |                                             |             |                                                               |        | /                                     | Accounting & Finance              | Image: A start and a start a start |  |
|    |                                             |             | Report Code                                                   |        |                                       |                                   |                                                                                                    |  |
|    |                                             |             | R102                                                          | De     | elete the excep                       | tion by using th                  | ne <b>delete</b> icon.                                                                                                    |  |
|    |                                             |             | R104                                                          | Ac.    | counting & Finance                    |                                   |                                                                                                    |  |
|    |                                             |             | R105                                                          | AL     |                                       |                                   |                                                                                                    |  |
|    |                                             |             | R106                                                          |        |                                       |                                   |                                                                                                    |  |
|    |                                             |             | R107                                                          |        |                                       |                                   |                                                                                                    |  |

## **Filter the Report Access Page**

The Report Access page has filters so that you can view one report at a time or view all of the exceptions set up for one campus.

| ∃List  | 🖬 Filter 🔫     |            |
|--------|----------------|------------|
| Organi | ization        |            |
|        |                | <b>v</b>   |
| Accoun | ting & Finance | · · ·      |
| Report | t Code         | ` <b>^</b> |

## **Rename Reports**

This feature is available to Site Managers depending on system configuration.

You can change the default name of any report to something that best suits your organization.

- 1. Follow the instructions in the **Site Manager** manual under the **Languages**, **Dictionaries**, **and Labels** chapter.
- 2. Find the report name labels in the Report Descriptions section of this manual after the name of each report. Labels follow this formula: reports\_ R###\_name where ### is the report code.

## **Rename Report Download Files**

This feature is available to Site Managers depending on system configuration.

You can rename any report download file to something that best suits your organization. By default, file names use the report code and the new file name will still include the code. For example, renaming the R404 download to Training will result in a downloaded file named R404\_Training.

- 1. Follow the instructions in the Site Manager manual under the Languages, Dictionaries, and Labels chapter.
- 2. The report download labels follow this formula: reports\_file\_name\_R### where ### is the report code.

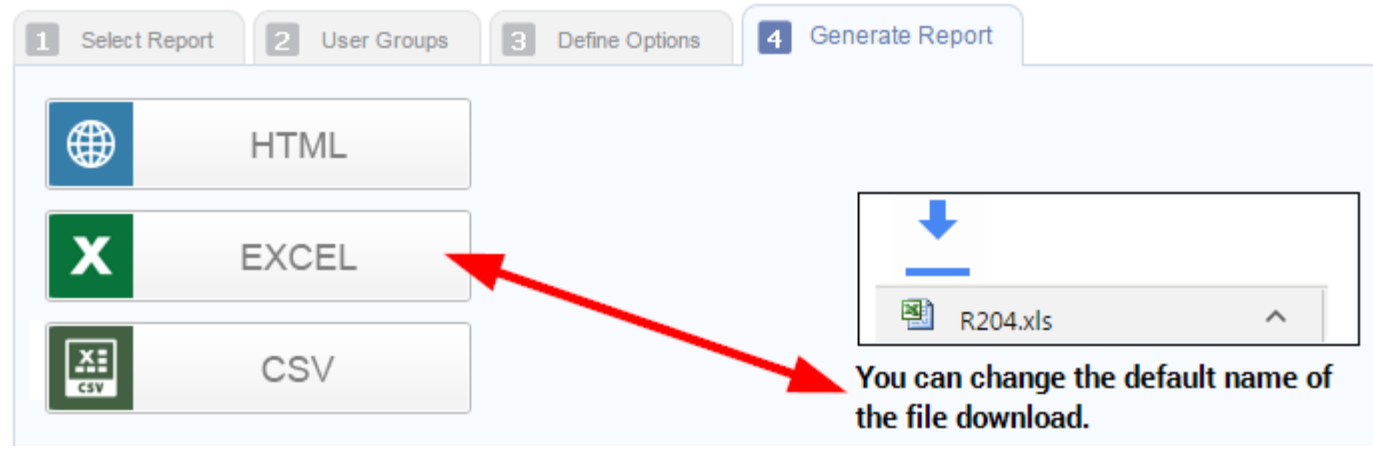

### **Renaming Affects the Entire LMS**

Label changes are global, so make sure the name change will work for all interested parties.